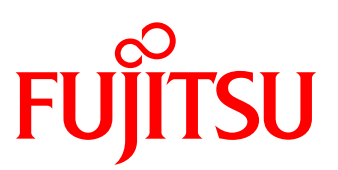

# White Paper Arcserve Backup Greatly Reduces the Cost of Backup Using All-Flash Arrays with the Latest LTO Ultrium Technology —Unlimited Backup Capacity and Number of Generations—

Adoption of all-flash arrays is increasing steadily, but from a cost-effectiveness point of view, the backup capacity and the number of generations must be taken into consideration.

Arcserve Backup, which is widely used in Windows environments, allows backups using the latest LTO tape technology while lowering costs.

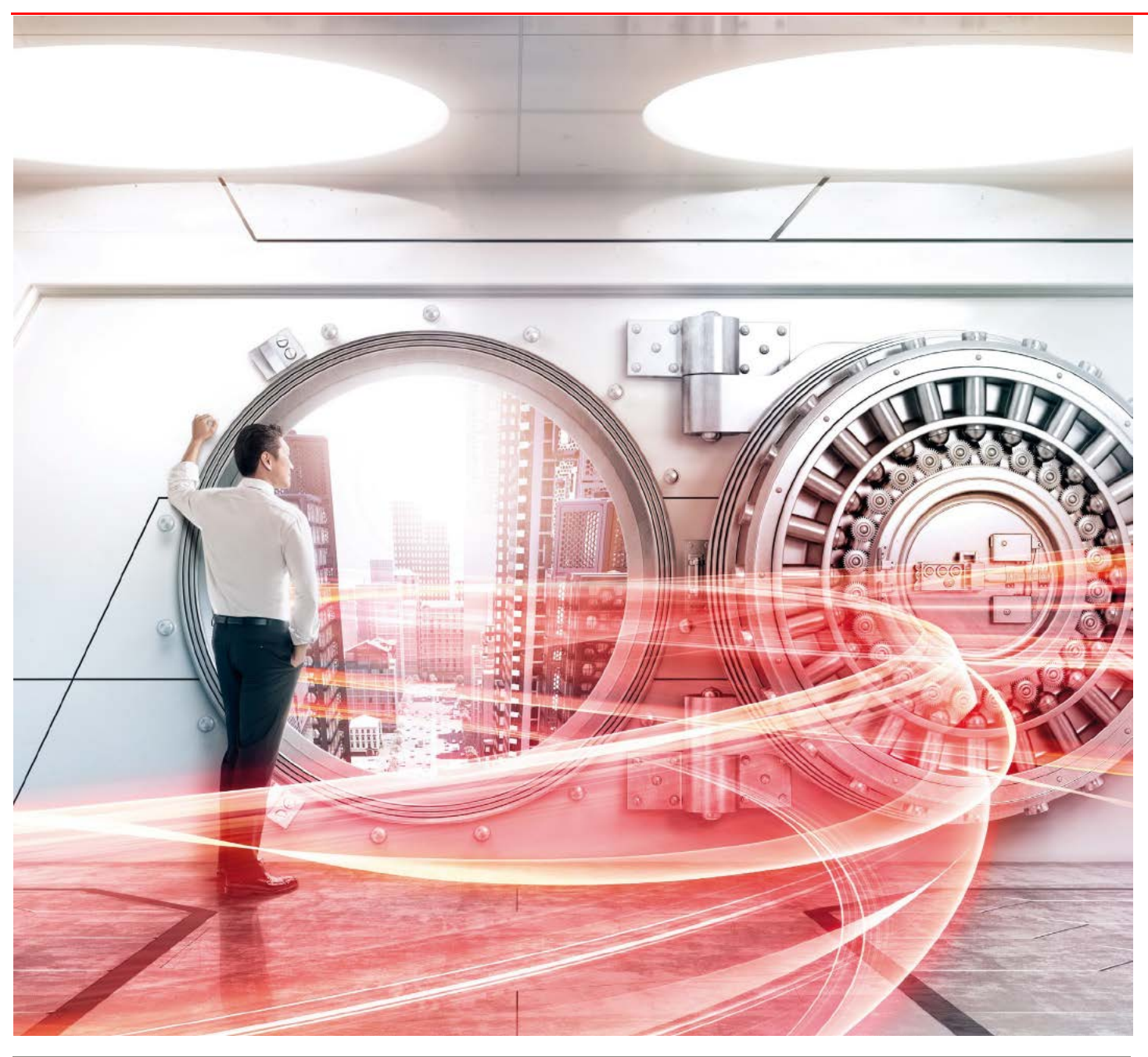

# Table of Contents

| Preface                                                      | 3  |
|--------------------------------------------------------------|----|
| 1. Back-up Challenges and Solutions for All-Flash Arrays     | 4  |
| 1.1. Flash to Flash Backup Issue                             | 4  |
| 1.2. Flash to Tape Backup Issue                              | 4  |
| 1.3. Flash to Flash to Tape Backup Solution                  | 5  |
| 1.3.1. Latest Trend in LTO Tape Formats                      | 6  |
| 2. Arcserve Backup Overview                                  | 8  |
| 3. Backup/Restore Verification Using ACM and Arcserve Backup | 9  |
| 3.1. Verification Details                                    | 9  |
| 3.2. System Configuration                                    | 11 |
| 3.3. System Construction                                     | 11 |
| 3.4. Verification Procedure                                  | 13 |
| 3.4.1. Backup Verification Procedure                         | 13 |
| 3.4.2. Restore Verification Procedure                        | 23 |
| 3.5. Verification Result                                     | 30 |
| 4. Conclusion                                                | 30 |
| Appendix Cleaning Operation Procedure                        | 31 |

# List of Figures

| Figure 1-1 Flash to Flash Backup                                                 | 4  |
|----------------------------------------------------------------------------------|----|
| Figure 1-2 Comparison of Flash to Flash Backup and Flash to Tape Backup          | 4  |
| Figure 1-3 Comparison of Flash to Flash Backup and Flash to Flash to Tape Backup | 5  |
| Figure 1-4 Cost Comparison of LTO-8 with Previous Generations                    | 6  |
| Figure 1-5 Performance Comparison of LTO-8 and Previous Generations              | 7  |
| Figure 2-1 Arcserve Backup Diagram                                               | 8  |
| Figure 2-2 Home Screen of Arcserve Backup Manager                                | 8  |
| Figure 3-1 Verification Diagram                                                  | 9  |
| Figure 3-2 System Configuration Diagram                                          | 11 |

# List of Tables

| Table 3-1 Full Backup Verification Method                                                |    |
|------------------------------------------------------------------------------------------|----|
| Table 3-2 Incremental Backup Verification Method                                         | 10 |
| Table 3-3 Restore Verification Method                                                    | 10 |
| Table 3-4 Device List                                                                    | 11 |
| Table 3-5 List of System Setting Values                                                  | 12 |
| Table 3-6 Backup Job Setting Values of Arcserve Backup                                   | 12 |
| Table 3-7 Setting Example of a Three Generation Backup with Full and Incremental Backups | 21 |

#### Preface

In recent years, all-flash arrays have become mainstream, but the price of flash memory remains high. For example, even though flash memory provides high speed performance, that benefit is offset by the cost of increasing the number of backup generations.

A solution to this problem is to combine the all-flash array with LTO tape technology.

This method consists of changing the storage destination of the backup data in the all-flash array from the backup dedicated flash storage to LTO tape cartridges.

Because LTO tape cartridges are cheaper than flash memory, cost concerns are eliminated even if a large number of backup generations are required.

A data protection product (backup software) is required to store backup data to LTO tape cartridges.

This document describes the characteristics of the procedure for backing up the data from the ETERNUS AF series and the ETERNUS DX series to the LTO tape unit using Arcserve Backup (data protection product) with the ETERNUS LT series and ETERNUS SF AdvancedCopy Manager. In addition, the system configuration for backup operations, the environment configuration procedure, and the backup operation procedure are also provided.

The verification results described in this document are current as of September 2018.

The product lineup and product information stated in this document are current as of November 2019.

#### Target Audience

This document targets the following audience:

- Those who want to install an all-flash array while minimizing the Total Cost of Ownership (TCO)
- Those who want to learn more about Arcserve Backup to help select a data protection product for their all-flash arrays
- Those who want an overview of the tape backup tasks using Arcserve Backup

#### Applicable Series

This document covers the following storage systems:

- FUJITSU Storage ETERNUS AF150 S3, AF250 S3/S2, and AF650 S3/S2
- FUJITSU Storage ETERNUS DX100 S5/S4, DX200 S5/S4, DX500 S5/S4, DX600 S5/S4, DX900 S5, and DX8900 S4
- FUJITSU Storage ETERNUS LT series

#### Terminology

The following terms are used in this document:

| - Storage system         | A storage system consisting of flash storage                                                                                                    |
|--------------------------|----------------------------------------------------------------------------------------------------|
| - Tape unit              | A device that reads data from and writes to magnetic tape                                                                                                    |
|                          | (Includes tape libraries that have a "robot mechanism" for moving tape cartridges)                                                                                                 |
| - Advanced Copy function | A function of the FUJITSU Storage ETERNUS AF series and ETERNUS DX series that transfers data in the storage system at high-speed without using the CPU of the server to copy data |

#### Naming Conventions

The following abbreviations are used in this document:

| - FUJITSU Storage ETERNUS AF series All-Flash Arrays       | ETERNUS AF series |
|------------------------------------------------------------|-------------------|
| - FUJITSU Storage ETERNUS DX series Hybrid Storage Systems | ETERNUS DX series |
| - FUJITSU Storage ETERNUS LT series                        | ETERNUS LT series |
| - ETERNUS SF AdvancedCopy Manager                          | ACM               |

#### 1. Back-up Challenges and Solutions for All-Flash Arrays

#### 1.1. Flash to Flash Backup Issue

For data backups within the all-flash array, increasing the number of generations in the backup destination raises cost concerns. High speed performance is not a requirement for flash storage used for backups, but as the use of inexpensive media such as Nearline HDDs is not an option, the purchase of additional flash storage to accommodate a higher number of backup generations increases the cost. Because the business data can be transferred at high speed from flash storage to the backup dedicated flash storage, business downtime is not an issue since disruptions due to securing backup points are negligible.

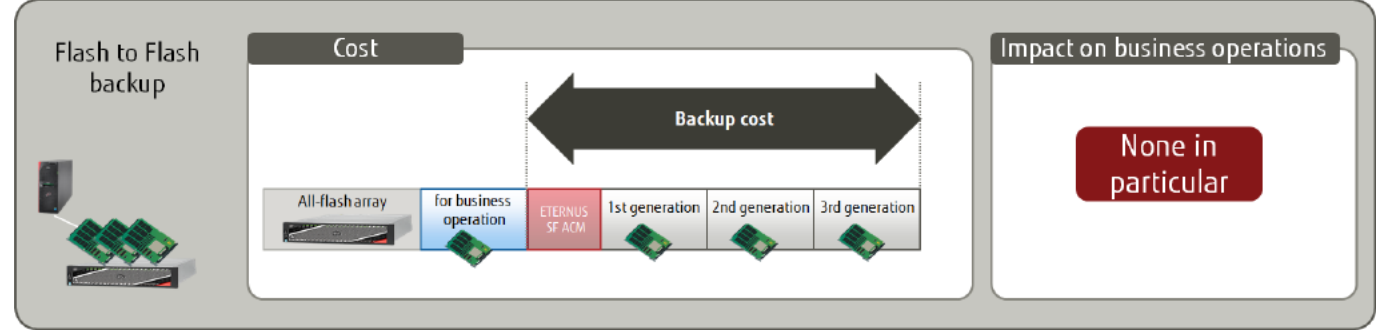

Figure 1-1 Flash to Flash Backup

### 1.2. Flash to Tape Backup Issue

For data backups directly from the all-flash array to an LTO tape cartridge, there is no limit for the number of generations in the backup destination and even if the number of generations is increased, the cost benefit remains since low-cost LTO tape cartridges are used. The cost of combining tape units, data protection products, and LTO tape cartridges is considerably less than purchasing additional flash storage required for a higher number of backup generations to save the all-flash array backup data.

However, the benefits of using LTO tape cartridges are somewhat offset by business downtime to restrict access to the business data during a backup from the all-flash array to the LTO tape unit.

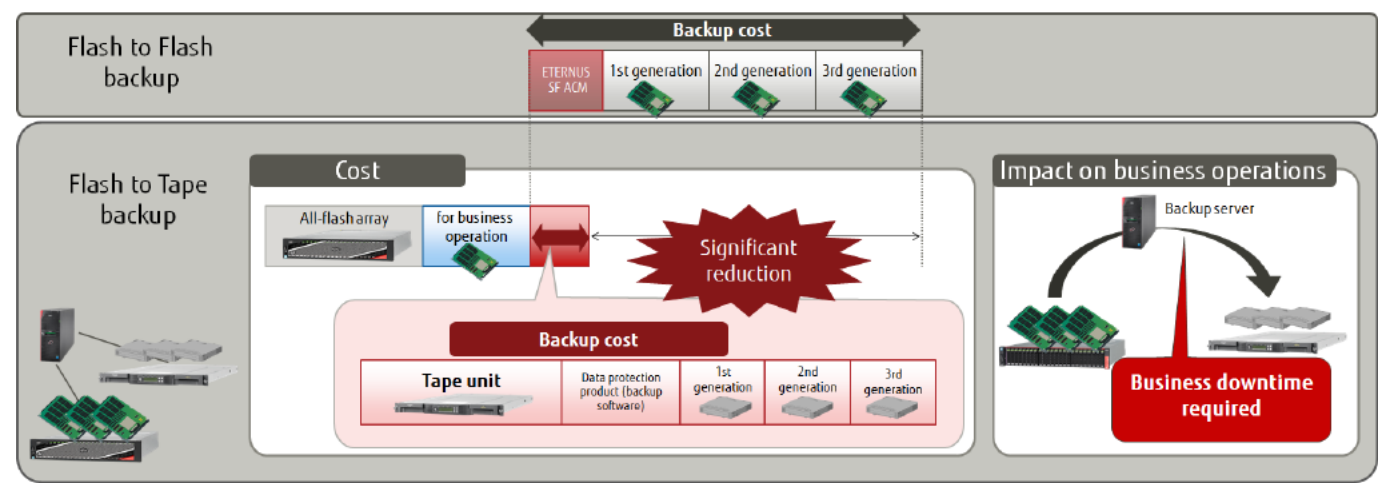

Figure 1-2 Comparison of Flash to Flash Backup and Flash to Tape Backup

#### 1.3. Flash to Flash to Tape Backup Solution

This method can solve the issues inherent to both flash to flash backups and flash to tape backups by backing up the business data from flash storage to the backup dedicated flash storage and then backing up the data to LTO tape cartridges. Details of the flash to flash to tape solution are as follows.

Storing backup generations to LTO tape cartridges resolves the issue of flash to flash backups where all backup generations are stored in the all-flash array. With the cost per storage volume of the LTO tape cartridge being less than flash storage by a factor of two, LTO tape cartridges are more economical than flash storage. For LTO tape cartridges, there is no limit for the number of generations in the backup destination and the cost is minimal even if the number of generations is increased.

Business downtime, which is associated with flash to tape backups (backups directly from the all-flash array to an LTO tape cartridge), is unnecessary since the business data is backed up quickly to the backup dedicated flash storage using the all-flash array function. Furthermore, other than when a backup is running, a restore can be completed instantly because the most recent backup is stored in the backup dedicated flash storage.

If no backup data is stored in the backup dedicated flash storage, the backup data must be restored from the LTO tape unit, which requires extra time. If a long restore time is not a problem, the cost advantages of flash to flash to tape backups outweigh the disadvantages.

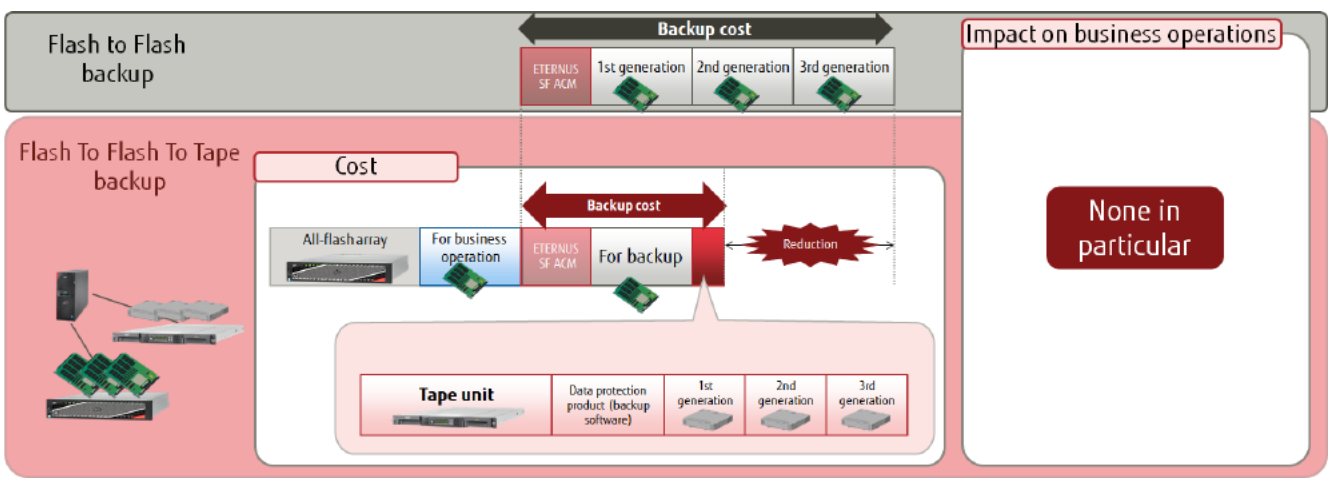

Figure 1-3 Comparison of Flash to Flash Backup and Flash to Flash to Tape Backup

#### 1.3.1. Latest Trend in LTO Tape Formats

The latest generation of LTO formats is the 8th generation (LTO-8).

The merits of adopting LTO-8 are explained below based on comparisons with previous generations in terms of cost and performance.

LTO-8 can store up to 30 TB (compressed) per cartridge. Backup and restore times have been greatly reduced as well as the cost compared to previous generations.

As a cost comparison, a backup capacity of 60 TB can be realized with just two LTO-8 cartridges compared with ten LTO-6 cartridges, a reduction of approximately 80%. In addition, although a 20-cartridge tape unit is required for LTO-6, an 8-cartridge entry model can be selected for LTO-8 and LTO-7. LTO-8 does not require higher end tape units or a large number of cartridges which adds to the cost savings.

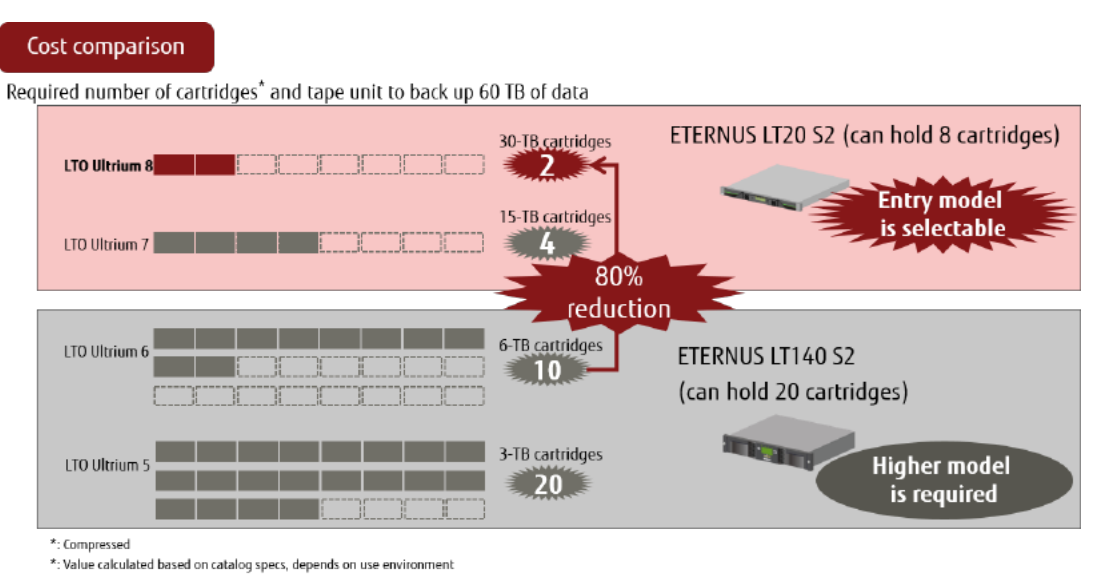

Figure 1-4 Cost Comparison of LTO-8 with Previous Generations

On the performance side, although the calculations are based on the catalog specifications, the transfer performance of LTO-8 is nearly double compared with LTO-6, so backups can be completed in almost half the time.

| Performanc       | e comparison            |                          |                       | LTOB backup time<br>47% reductio |                |
|------------------|-------------------------|--------------------------|-----------------------|----------------------------------|----------------|
| • Time req       | uired for back          | ing up 12 TB             | of data*              | ompared with                     | LT06)          |
| Required number  | 0                       | Approx                   | . 11 hrs              | Approx. 21 hrs                   | Approx. 24 hrs |
| LTO Ultrium 8    | Backup with LTO Ultr    | ium 8 half-height t      | ape drive: 1,080 GB/h |                                  |                |
|                  |                         |                          |                       |                                  |                |
| LTO Ultrium 7    | Backup with LTO Ultriur | n 7 half-height tape dr  | ve: 1,080 GB/h        |                                  |                |
| 2                |                         |                          |                       |                                  |                |
| LTO Ultrium 6    | Backup with LTO Ultriur | π 6 half-height tape dri | ve: 576 GB/h          |                                  |                |
| 5                |                         |                          |                       |                                  |                |
| LTO Ultrium 5    | Backup with LTO Ultriur | π 5 half-height tape dri | ve: 504 GB/h          |                                  |                |
| 8                |                         |                          |                       |                                  |                |
| - Martine        |                         |                          |                       |                                  |                |
|                  |                         |                          |                       |                                  |                |
| *: Not compresse | d                       |                          |                       |                                  |                |

\*: Value calculated based on catalog specs, depends on use environment

#### Figure 1-5 Performance Comparison of LTO-8 and Previous Generations

Some LTO tape cartridges are read-only or incompatible with certain generations of LTO Ultrium tape drives. Selecting cartridges with the latest LTO Ultrium generation is recommended because older generations may not be supported by the tape unit.

Furthermore, since LTO units are magnetic tape units, the dust generated from the magnetic tape or fine dirt entering the device will inevitably adhere to the magnetic head of the tape drive. This may cause errors and failure. To ensure stable operation, the drive must be cleaned periodically.

For this reason, a cleaning cartridge is provided to clean the magnetic head of the tape drive and can be used up to 50 times. Instructions on how to use the cleaning cartridge are provided in the appendix.

#### 2. Arcserve Backup Overview

Arcserve Backup is a data protection product that allows backup and restore in various platforms, as well as central management with a backup server where Arcserve Backup Manager is installed. Arcserve Backup supports both small-scale and large-scale environments consisting of one or more devices.

Because the backup destination can be hard disks, tape, or the cloud, the most appropriate storage location can be selected based on your environment.

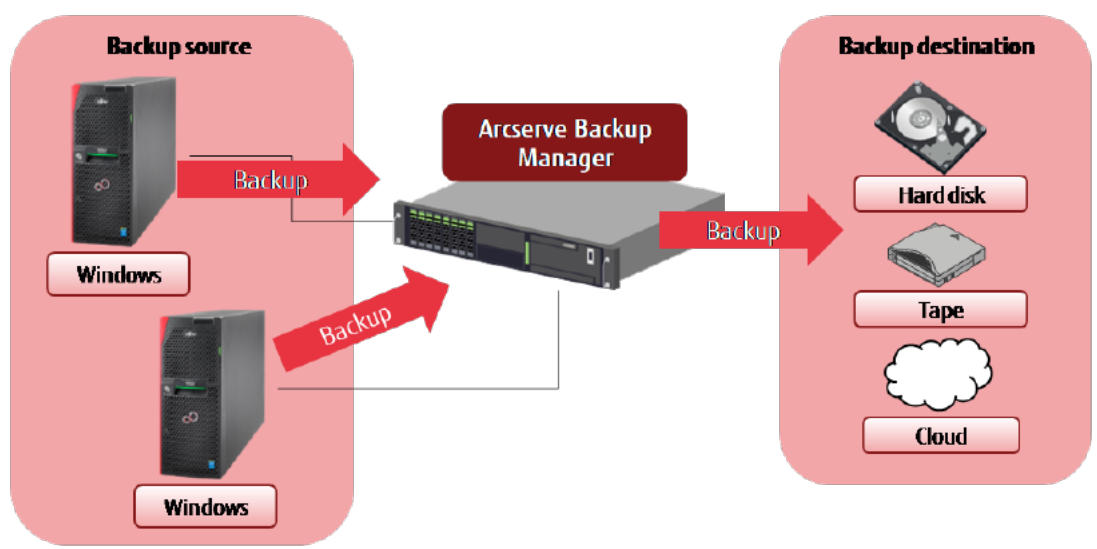

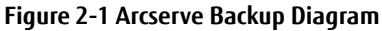

Because Arcserve Backup operations are performed using the user-friendly Arcserve Backup Manager GUI, users can easily manage media, such as tape cartridges and hardware devices, configure backup and restore jobs, execute jobs, and check job statuses. The following is an example showing the Home screen of Arcserve Backup Manager.

| ar                | CSETVE <sup>®</sup> Backup                                                |                                                                                                    |  |
|-------------------|---------------------------------------------------------------------------|----------------------------------------------------------------------------------------------------|--|
| Default           | : Server and Security                                                     | Quick Start                                                                                                    |  |
| Domain<br>Default | n MGRSV01<br>Server: MGRSV01                                              | Job Status Manager<br>Monitor jobs and check logs.                                                              |  |
| Uxer Ne           | ms: MGRSV01\Administrato 🎊                                                | Backup Manager<br>Configure and submit backup jobs.                                                             |  |
| Click he          | ere to change the server or user                                          | Configure and submit archive jobs.                                                                              |  |
| <u>∎</u> ∰⊔       | ast Backup Status Report                                                  | Restore Manager<br>Perform complete data recovery.                                                              |  |
| 10                | Dashboard Infrastructure Visualization                                    | Server Admin<br>Manage Arcserve services.                                                                       |  |
| Techni            | cal Support                                                               | Dashboard     View snapshots of the backup infestivuture and the storage resource management(SRM) environment.  |  |
|                   | Arcserve Backup on the Web<br>Find out about this premier data protection | Infrastructure Visualization<br>See the relationships among the machines, servers, and devices in your network. |  |
| 6                 | Understanding your Europart                                               | Monitor & Reports                                                                                               |  |
| 1                 | Support Maintenance programs and offerings.                               | Protaction & Recovery                                                                                           |  |
|                   | Registering for Support<br>Arcserve Support online registration.          | Administration                                                                                                  |  |
|                   | Accessing Technical Support<br>Easy access to "One Stop" Support.         | Ublittes                                                                                                    |  |
| 0                 | Live Chat                                                                 |                                                                                                    |  |

Figure 2-2 Home Screen of Arcserve Backup Manager

#### 3. Backup/Restore Verification Using ACM and Arcserve Backup

This section describes the backup and restore verification of an all-flash array and LTO tape combination.

#### 3.1. Verification Details

A verification is performed to confirm that the three-generation backup of the production volume on the all-flash array is stored to the LTO tape unit and that the restore is completed successfully.

The production volume in the all-flash array is backed up to the backup volume in the all-flash array with the Advanced Copy function QuickOPC and is then backed up to the tape library (LTO tape unit) with Arcserve Backup for generation management. In this verification, two backup types to the LTO tape unit are verified: Full backup and incremental backup. The restore operation consists of restoring full backup data from the LTO tape unit to the backup volume of the all-flash array, and then restoring the data of the backup volume to the production volume with the Advanced Copy function OPC.

In the verification environment, a backup and restore of the production volume is performed with ACM. ACM is a storage management software that allows high-speed backups/restores and replication operations with the Advanced Copy function. Configure the ACM agent in the business server and the ACM Manager/agent in the backup server, and use them for backup and restore operations.

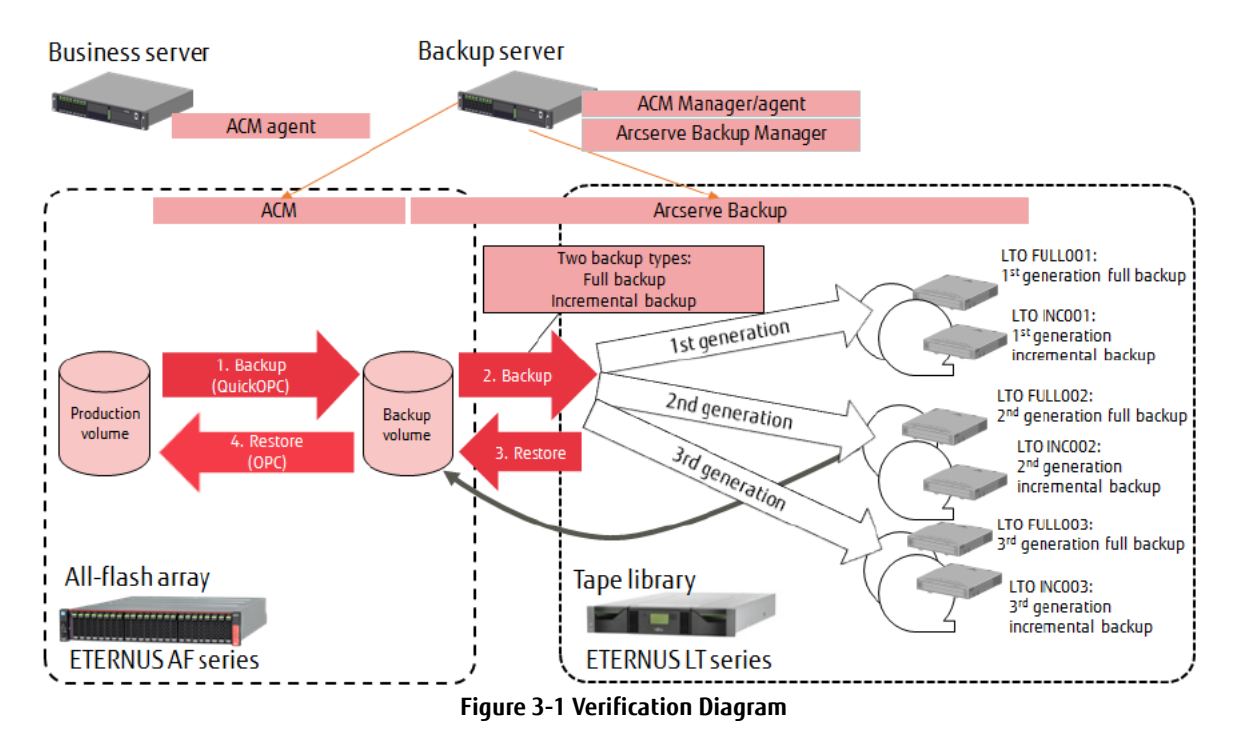

Use the following procedure to perform backups with ACM and Arcserve Backup.

- 1. Execute QuickOPC from ACM Manager to back up data from the production volume to the backup volume.
- 2. From Arcserve Backup Manager, perform a full or incremental backup of the data from the backup volume to the LTO tape cartridges.

The production volume backed up by QuickOPC is currently stored in the LTO tape cartridges.

- Use the following procedure to restore data from the LTO tape cartridges to the production volume.
- 3. Perform a restore from Arcserve Backup Manager to restore data from the LTO tape cartridges to the backup volume.
- 4. Execute OPC from ACM Manager to restore data from the backup volume to the production volume.

#### Full backup verification

Verification of a full backup consists of backing up the production volume to the backup volume and then backing up the backup volume of each generation to the LTO tape cartridges with the backup jobs of Arcserve Backup.

To back up the production volume, execute QuickOPC with **swsrpmake** (replication creation command) of ACM.

Arcserve Backup automatically starts the backup job of each generation at a fixed interval.

#### The full backup verification method is shown below.

| Backup         | Backup Method                                 |                                                | LT0     | Remark                                                  |
|----------------|-----------------------------------------------|------------------------------------------------|---------|---------------------------------------------------------|
| Generation     | Production volume $\rightarrow$ Backup volume | Backup volume $\rightarrow$ LTO tape cartridge | media   |                                                         |
|                |                                               |                                                | name    |                                                         |
| 1st generation | Execute QuickOPC with swsrpmake               | Start backup job #1 of Arcserve Backup         | FULL001 | Backup jobs of Arcserve Backup start automatically at a |
| _              | _                                             | (full backup)                                  |         | fixed interval.                                         |
| 2nd generation | Execute QuickOPC with swsrpmake               | Start backup job #2 of Arcserve Backup         | FULL002 |                                                         |
| _              | _                                             | (full backup)                                  |         |                                                         |
| 3rd generation | Execute QuickOPC with swsrpmake               | Start backup job #3 of Arcserve Backup         | FULL003 |                                                         |
| _              | _                                             | (full backup)                                  |         |                                                         |

#### Table 3-1 Full Backup Verification Method

#### Incremental backup verification

Verification of an incremental backup consists of backing up the production volume to the backup volume and then backing up the backup volume to the LTO tape unit, but only the differential data from the last backup, with a backup job of Arcserve Backup. To back up the production volume, execute QuickOPC with **swsrpmake** of ACM.

Arcserve Backup automatically starts the backup job of each generation at a fixed interval.

#### The incremental backup verification method is shown below.

| Backup         | Backup Method                                                                                |                                        | LTO    | Remark                                                  |
|----------------|----------------------------------------------------------------------------------------------|----------------------------------------|--------|---------------------------------------------------------|
| Generation     | Production volume $\rightarrow$ Backup volume Backup volume $\rightarrow$ LTO tape cartridge |                                        | media  |                                                         |
|                |                                                                                              |                                        | name   |                                                         |
| 1st generation | Execute QuickOPC with swsrpmake                                                              | Start backup job #1 of Arcserve Backup | INC001 | Backup jobs of Arcserve Backup start automatically at a |
| _              | _                                                                                            | (incremental backup)                   |        | fixed interval.                                         |
| 2nd generation | Execute QuickOPC with swsrpmake                                                              | Start backup job #2 of Arcserve Backup | INC002 |                                                         |
|                |                                                                                              | (incremental backup)                   |        |                                                         |
| 3rd generation | Execute QuickOPC with swsrpmake                                                              | Start backup job #3 of Arcserve Backup | INC003 |                                                         |
|                |                                                                                              | (incremental backup)                   |        |                                                         |

 Table 3-2 Incremental Backup Verification Method

#### Restore verification

Verification of a restore consists of restoring data from the LTO tape cartridge, which is the full backup data of the second generation, to the backup volume with Arcserve Backup.

To restore data from the backup volume to the production volume, execute OPC with **swsrpmake** of ACM.

#### The restore verification method is shown below.

| Restore                   | LTO    | Restore Method                                                                    | Remark                                        |                                                    |
|---------------------------|--------|-----------------------------------------------------------------------------------|-----------------------------------------------|----------------------------------------------------|
| Generation                | media  | LTO tape unit $\rightarrow$ Backup volume                                         | Backup volume $\rightarrow$ Production volume |                                                    |
|                           | name   |                                                                                   |                                               |                                                    |
|                           |        |                                                                                   |                                               |                                                    |
| Full backup<br>of the 2nd | INC002 | Start the restore job by specifying the full backup<br>session of Arcserve Backup | Execute OPC with <b>swsrpmake</b>             | Arcserve Backup restore job starts<br>immediately. |

Table 3-3 Restore Verification Method

#### 3.2. System Configuration

The system configuration of the verification environment is described below.

Connect the business server, backup server, all-flash array, and tape library via the SAN.

Install ACM agent on the business server.

On the backup server, install ACM Manager/agent and Arcserve Backup Manager.

Use Windows Server 2016 for the OS on both the business server and the backup server.

The system configuration of this verification environment and the list of devices used are shown below.

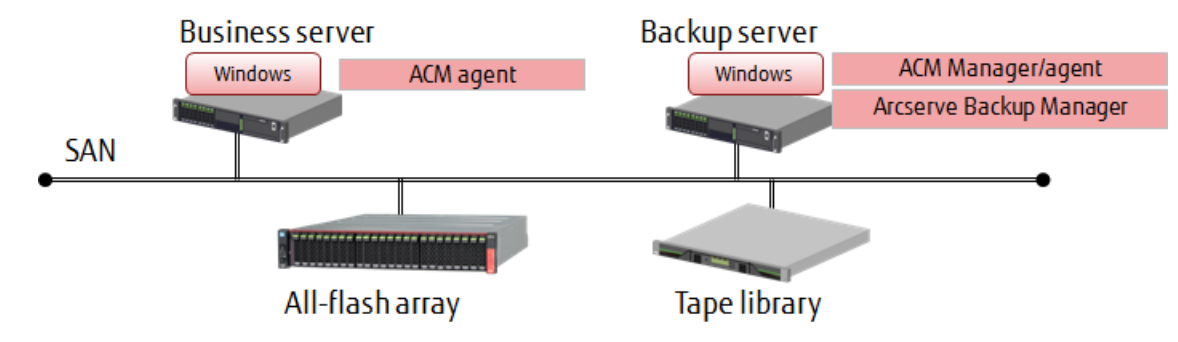

Figure 3-2 System Configuration Diagram

| Model              | Remark                                                                       |
|--------------------|------------------------------------------------------------------------------|
| PRIMERGY RX2540 M1 | Fibre Channel interface × 2                                                  |
| PRIMERGY RX2540 M1 | Fibre Channel interface × 2                                                  |
| ETERNUS AF250 S2   | Flash storage × 4 (RAID 5)                                                   |
|                    | Fibre Channel interface × 4                                                  |
| ETERNUS LT20 S2    | Tape drive × 1, slot × 8                                                     |
|                    | Fibre Channel interface × 1                                                  |
|                    | Model PRIMERGY RX2540 M1 PRIMERGY RX2540 M1 ETERNUS AF250 S2 ETERNUS LT20 S2 |

#### Table 3-4 Device List

The management LAN and operation terminals are omitted from the diagram. The business server, backup server, all-flash array, and tape library must be connected via the same management LAN. A Fibre Channel switch connected to the SAN is also required.

A FIDRE Channel switch connected to the SAN is also require

#### Software and licenses

- Windows Server 2016 × 2 licenses (for the business server and backup server)
- Arcserve Backup r17.5<sup>\*</sup> for Windows × 1 license
- ETERNUS SF Storage Cruiser Standard Edition 16 Tier1 × 1 license
- ETERNUS SF AdvancedCopy Manager Standard Edition 16 Tier1 × 1 license
- \*Arcserve Backup 17.5 SP1 must be applied to use LTO8.

#### 3.3. System Construction

An overview of the system construction is described below.

#### SAN connection

Connect each device to the Fibre Channel switch to enable communication between the business server and the all-flash array, between the backup server and the tape library. In an actual environment, zoning is set in the Fibre Channel switch according to security requirements.

#### <u>All-flash array</u>

For the all-flash array, configure a RAID with flash memory and assign the production volume and backup volume used by the business server to the RAID. Assign the same size for the production volume and the backup volume.

Format the production volume from the business server and assign a drive letter. The backup volume must be visible from the backup server.

To perform a copy using the functions of ETERNUS with ACM, create a software role account and register the following licenses in the ETERNUS using ETERNUS Web GUI.

- ETERNUS SF Storage Cruiser Standard Edition license

- ETERNUS SF AdvancedCopy Manager Standard Edition license

#### <u>Tape library</u>

In the tape library, insert six tape cartridges (LTO) and a cleaning tape cartridge.

#### ACM installation and initial settings

On the backup server, perform a standard installation of ACM Manager and ACM agent. Perform a standard installation of ACM agent on the business server. On the Windows Server 2016 backup server, create a user account for ETERNUS SF Storage Cruiser.

#### Arcserve Backup installation and initial settings

On the backup server, perform a standard installation of Arcserve Backup Manager.

No additional configuration is required for Arcserve Backup other than the installation. Arcserve Backup will automatically recognize the backup volume and tape library.

#### List of system setting values

The following table shows the system setting values for the verification environment. The following values are used for backups/restores with ACM and Arcserve Backup.

| Item                      | Target            | Setting Value | Remark                                                                        |
|---------------------------|-------------------|---------------|-------------------------------------------------------------------------------|
| Windows computer name for | Business server   | GYOM01        |                                                                               |
| the verification server   | Backup server     | MGRSV01       |                                                                               |
| Volume name               | Production volume | g1d2p1        | Mount the volume in the business server and assign it with driver letter (E:) |
|                           | Backup volume     | g1d4p1        | Mount the volume in the backup server and                                     |
|                           |                   |               | assign it with drive letter (J:)                                              |

#### Table 3-5 List of System Setting Values

#### List of backup job setting values of Arcserve Backup

The following table shows the backup job setting values used for Arcserve Backup verifications.

| ltem       | Target Job                                                     | Setting Value                |                  |                                          | Remark                                                                                                    |
|------------|----------------------------------------------------------------|------------------------------|------------------|------------------------------------------|----------------------------------------------------------------------------------------------------|
|            |                                                                | Job Name                     | Target<br>Folder | Backup Destination Slot<br>Media Name    |                                                                                                    |
| Backup job | Full backup<br>1st generation<br>Full backup<br>2nd generation | Full_Backup1<br>Full_Backup2 | J:\backup        | Slot: 1<br>FULL001<br>Slot: 3<br>FULL002 | On the Backup screen, click the <b>Schedule</b><br>tab and then select <b>Full (Clear Archive</b><br><b>Bit)</b> as the backup method. |
|            | Full backup<br>3rd generation                                  | Full_Backup3                 |                  | Slot: 5<br>FULL003                       | Overwrite same media name, or blank<br>media for First backup media.                                                                   |
|            | Incremental<br>backup<br>1st generation                        | Inc_Backup1                  |                  | Slot: 2<br>INC001                        | On the Backup screen, click the <b>Schedule</b><br>tab and then select <b>Incremental</b> as the<br>backup method.                     |
|            | Incremental<br>backup<br>2nd generation                        | Inc_Backup2                  |                  | Slot: 4<br>INC002                        | On the Global Options screen, select<br>Append to media for First backup media.                                                        |
|            | Incremental<br>backup<br>3rd generation                        | Inc_Backup3                  |                  | Slot: 6<br>INC003                        |                                                                                                    |

Table 3-6 Backup Job Setting Values of Arcserve Backup

#### 3.4. Verification Procedure

### 3.4.1. Backup Verification Procedure

This section describes the backup verification procedure using ACM and Arcserve Backup.

# 3.4.1.1. Configuration of ACM

# (1) Check the device name

On ETERNUS SF Web Console, confirm the device names of the business server (GYOM01) and backup server (MGRSV01). Click **Server** on the **Global Navigation** tab of ETERNUS SF Web Console.

| Correlation     Correlation     Correlation                                                      |                         |            |                      |                    | Filter               |           | Server<br>Register<br>Delete<br>Modity |
|--------------------------------------------------------------------------------------------------|-------------------------|------------|----------------------|--------------------|----------------------|-----------|----------------------------------------|
| Correlation  VMware vCenter Server Correlation  UList of servers.  Filter Setting  Setections: 0 |                         |            | _                    |                    | Filter               |           | + Register<br>X Delete<br>Modify       |
| Correlation Filter Setting Selections. 0                                                         |                         |            |                      |                    | Filter               |           | X Modify                               |
| Selections. 0                                                                                    |                         |            |                      |                    | Filter               |           |                                        |
| Selections. 0                                                                                    |                         |            |                      |                    |                      | Clear     | Reset Password                         |
|                                                                                                  |                         | Total 2    | records << < 1/1 pag | es > >> 1          | page Go Display 10   | ✓ records | Backup Wizard:                         |
|                                                                                                  |                         |            | lo.                  | VMware             |                      |           | for Exchange Server<br>for SQL Server  |
| Name IP A                                                                                        | Address OS              | OS Version | IBA Server Type      | Host IP<br>Address | Function Level       | Status    | Restore Wizard:                        |
| GYOM01 192                                                                                       | 2.168.0.200 Windows2016 | -          | 2 Stand-alone        | 14                 | AdvancedCopy Manager | Normal    | for SQL Server                         |
| MGRSV01 192                                                                                      | 2.168.0.201 Windows2016 | •          | 2 Stand-alone        |                    | AdvancedCopy Manager | Normal    |                                        |

On the main pane of the Overview screen, click GYOM01 under the **Name** column of the operation target server, then click **Device** in the **Category** pane and check the device name of the business server.

| TERNUS SF            | Dashboard User ID : e                                                    | sfroot <u>Loqout</u> FUjiTSU                  |
|----------------------|--------------------------------------------------------------------------|-----------------------------------------------|
| Normal 🔤 🛇 1         |                                                                          | <del>0</del> .                                |
| tain Storage Network | Server Map View Scheduler Log System                                     |                                               |
| GYOM01               | Device                                                                   | → Action                                      |
| Cverview             | ▼ Information                                                            | Devices:                                      |
| Volume               | (j) List of the Disk Array Devices.                                      | 🙀 Discover/Reload                             |
| Advanced Copy        | ▶ Filter Setting                                                         | ×                                             |
| Correlation          | Filter Clear                                                             |                                               |
|                      | Selections: 0 Total 1 records   << < 1/1 page Go   Display 10 v records  | If the device name is not<br>displayed, click |
|                      | Device Name Block Device Name Point System Type Size ETERNUS Name Box ID | Discover/Reload.                              |
|                      | g1d2p1_disk1p1_E: NTFS_Disk/Partition/Slice_500.00 GB2                   |                                               |
|                      |                                                                          |                                               |
|                      |                                                                          |                                               |
|                      |                                                                          |                                               |
|                      |                                                                          |                                               |
| Job Status           |                                                                          |                                               |
|                      |                                                                          |                                               |

On the main pane, click MGRSV01 under the **Name** column of the operation target server, then click **Device** in the **Category** pane and check the device name of the backup server.

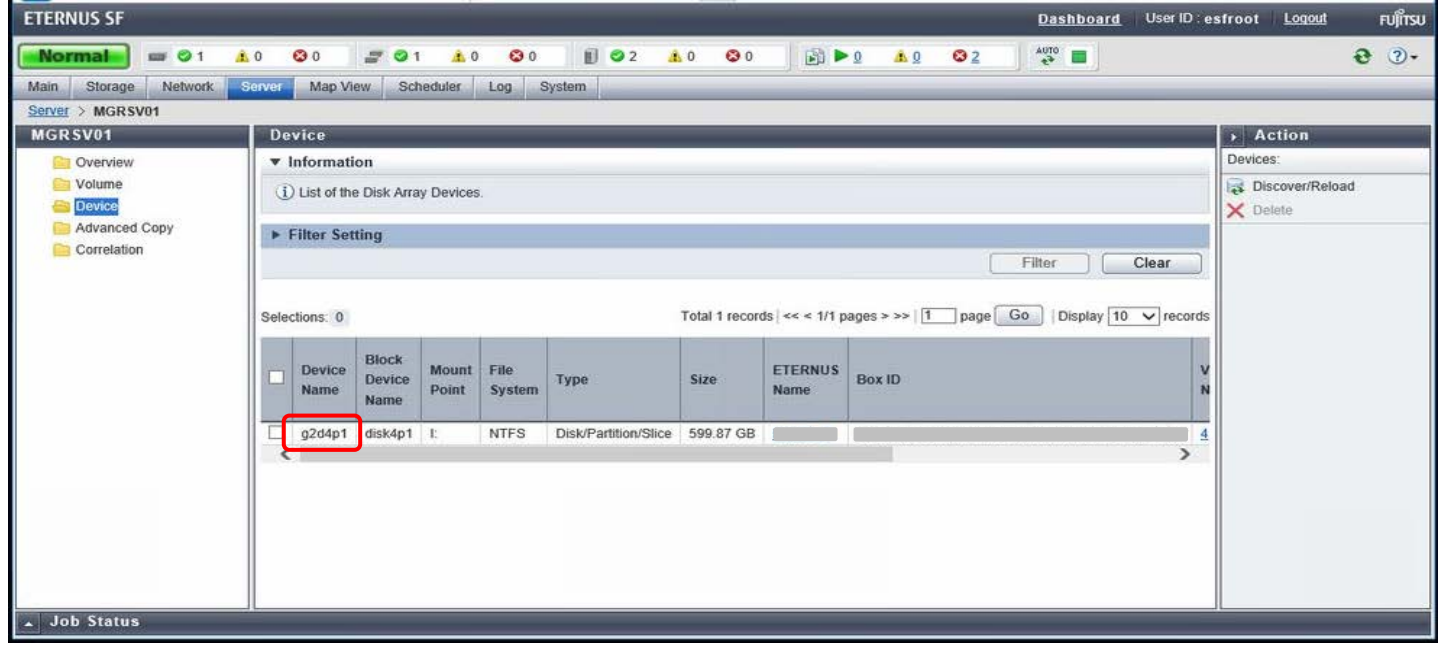

(2) Set the source and destination volumes

Set the source and destination volumes to be used for backups.

Execute **swsrpsetvol** (replication volume information setting command) from the command prompt of the backup server, set the device name g1d2p1 as the source volume (business server) and the device name g2d4p1 as the destination volume (backup server).

C:¥>C:¥ETERNUS\_SF¥ACM¥bin¥swsrpsetvol -n -o ORG -u gld2pl@GYOMO1 g2d4p1 swsrpsetvol completed

Execute **swsrpvolinfo** (replication volume information display command) to confirm the settings.

C:¥>C:¥ETERNUS\_SF¥ACM¥bin¥swsrpvolinfo -h GYOM01 Server OriginaT-Volume Size Replica-Volume Size Copy Op-Server GYOM01 g1d2p1@GYOM01 499.9 Gbyte g2d4p1@MGRSV01 599.8 Gbyte uni-direction original

#### 3.4.1.2. Backup Job Settings of Arcserve Backup

Arcserve Backup will set up backup jobs according to the navigation on the Backup Manager screen.

(1) Set a backup job to perform a full backup

#### Select **Backup Manager** on the Home screen of Arcserve Backup. In Backup Manager, perform the settings in the following order: **Start**, **Source**, **Schedule**, and **Destination**. In the **Start** tab, select **Normal backup** as the backup type.

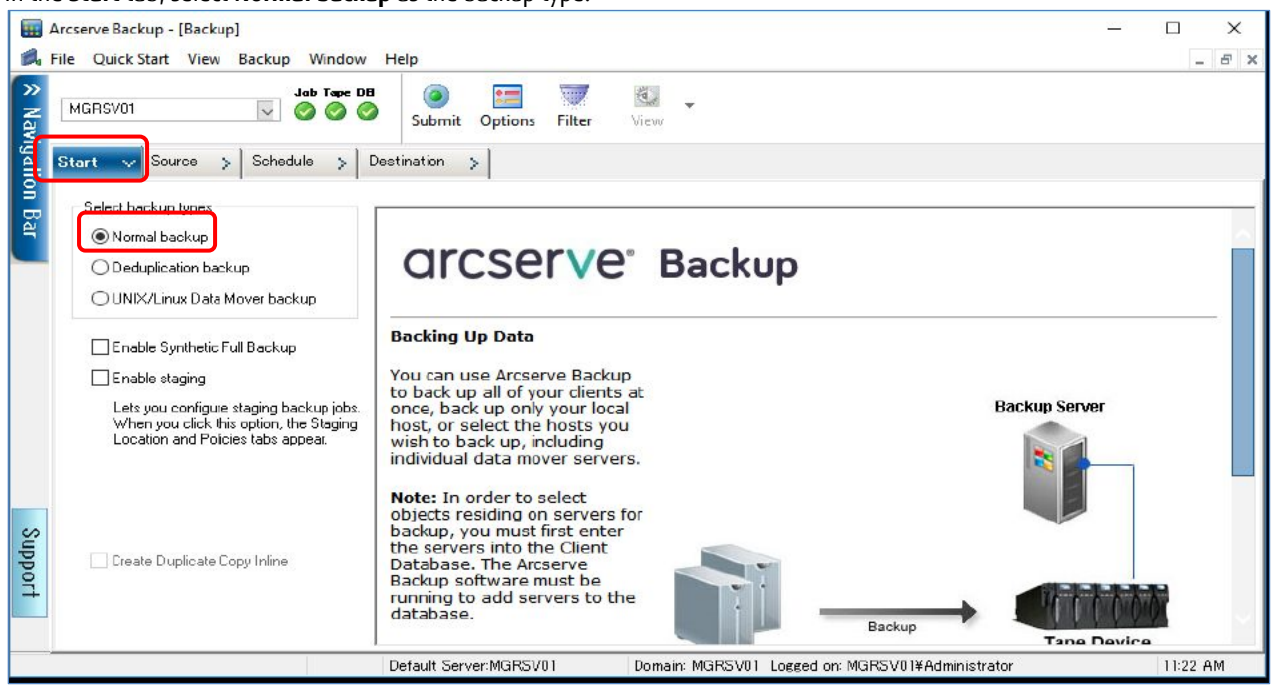

#### In the left pane of the **Source** tab, select the folder to be backed up from the tree.

| HT Arcserve Backup - [Backup]                                                                                                    |                         |                                                                | <u>5.4</u>                                  |                                                                                             |
|----------------------------------------------------------------------------------------------------|-------------------------|----------------------------------------------------------------|---------------------------------------------|---------------------------------------------------------------------------------------------|
| 属 File Quick Start View Backup Window He                                                                                                    | lp.                     |                                                                |                                             | - 8 ×                                                                                       |
| Jab Tape DB<br>MGRSV01                                                                                                    | Submit Options Filter V | انوس 🗸                                                         |                                             |                                                                                             |
| Group View Customize Group                                                                                                    | Sérver Name:            | Subnet × × ×                                                   | Agent Type Update                           | Reset                                                                                       |
| Client Agent<br>MGRSV01 (0.0.0.0)<br>C:<br>D:<br>D:<br>D:<br>D:<br>D:<br>D:<br>D:<br>D:<br>D:<br>D                                                                                                    | Name 🔺                  | Type<br>File Folder                                            | Size Last Modified Date<br>6/26/18 12:08 PM | Creation Dat<br>6/26/18 12:1                                                                |
| Support<br>Nicrosoft SharePoint Server<br>Cracle Server<br>Cracle Server<br>Sybac Server<br>NAS Agent<br>NAS Agent<br>Cher Applications<br>Arcserve Replication Scenarios<br>Arcserve UDP Agent for Windows v<br>Cher Application Scenarios | k backup                | Properties<br>Additional Information<br>Path<br>Directory Name | \\MGRSV01\D:<br>backup                      | ,<br>,<br>,<br>,<br>,<br>,<br>,<br>,<br>,<br>,<br>,<br>,<br>,<br>,<br>,<br>,<br>,<br>,<br>, |
|                                                                                                    | Default Server:MGRSV01  | Domain: MGRSV01 Logged or                                      | n: MGRSV01¥Administrator                    | 2:41 PM                                                                                     |

#### In the **Schedule** tab, set the repeat method and the backup method. Select **Custom Schedule** and set the repeat method to **Every** and **Every 6 Hour(s)**. For full backups, select **Full (Clear Archive Bit)** as the backup method. The following shows the **Schedule** to perform full backups.

| 🗰 Arcserve Backup - [Backup]         |                       |        | - |       |
|--------------------------------------|-----------------------|--------|---|-------|
| 🟓 File Quick Start View Backup Windo | ow Help               |        |   | - 8 × |
| MGRSV01 Set                          | Submit Options Filter | View - |   |       |
| Start > Source > Schedule ~          | Destination >         |        |   |       |
| Custom Schedule Use Rotatio          | on Scheme             |        |   | î     |
| Repeat Method Every ~                | ~                     |        |   | -     |
| Every 6 🗘 Hour(s) V                  |                       |        |   |       |
| Append6© day(s)                      |                       |        |   |       |
| Backup Method                        |                       |        |   |       |
| O Full (Keep Archive Bit)            |                       |        |   |       |
| Full (Clear Archive Bit)             |                       |        |   |       |
| O Incremental     O Differential     |                       |        |   |       |
|                                      | D. C. N.C. MODOLAI    |        |   | ~     |

In the **Destination** tab, select the backup destination medium.

In the left pane, select the device group (PGRPO); and on the main pane, select the tape cartridge of the backup destination from the displayed slots.

Assign a name to an unformatted media. Enter the name in the **Media** field to format it during job execution. Refer to "Table 3-6 Backup Job Setting Values of Arcserve Backup" for the media name of each job.

The following screenshot shows that "FULL001" is specified as the media name.

| -       | Arcserve Backup - [Backup]                                                                                                    |                                                                                                   |                 |                                  | – 🗆 🗙        |
|---------|----------------------------------------------------------------------------------------------------|---------------------------------------------------------------------------------------------------|-----------------|----------------------------------|--------------|
| 2       | File QuickStart View Backup Window Help                                                                                                    |                                                                                                   |                 |                                  | _ <i>8</i> × |
| Navi    | MGRSV01 Sub Tape DB Subm                                                                                                    | t Options Filter                                                                                  | 🔯 🗸<br>View     |                                  |              |
| gat     | Start > Source > Schedule > Destination                                                                                                    |                                                                                                   |                 |                                  |              |
| ion Bar | Multietreaming Max Number of Streams 4                                                                                                    | Use Any Group<br>Group PGRP0                                                                      | Media:          | FULL001                          |              |
|         | Servers  MGRSV01  MGRSV01  MGRSV0  MGRSV  MGRSV01  MGRSV01  MGRSV01  MGRSV01  MGRSV01  MGRSV0 | o not show empty slo<br>ULL001<br>ULL002<br>NC002<br>ULL003<br>NC003<br><lt0066l8> FUI</lt0066l8> | LLOO1           |                                  | ^            |
|         | Connections                                                                                                    | Media Infor                                                                                       | mation          |                                  |              |
| Sut     | Devices                                                                                                    | Sequence No.                                                                                      |                 | 1                                |              |
| bo      | m Manage Disk-based                                                                                                    | ID                                                                                                |                 | B7F7                             |              |
| Ŧ       | Devices                                                                                                    | Write Protect                                                                                     |                 | No                               |              |
|         | Manage Device                                                                                                    | Media Pool<br>Serial No                                                                           |                 | BACKUP01                         | ×            |
|         | Groups                                                                                                    | Senar No.                                                                                         |                 | LIGODOLO                         |              |
|         | Default S                                                                                                    | erver:MGRSV01                                                                                     | Domain: MGRSV01 | Logged on: MGRSVU1¥Administrator | 11:59 AM     |

Set the options for the backup. Select the **Options** button at the top of the Backup Manager screen to display the Global Options screen. In the **Backup Media** tab, select **Overwrite same media name, or blank media** for **First backup media** and then click the **OK** button. For full backups, select to overwrite the media.

|                                                                                                    | Adva                                                                                        | nced                        | Volume S                                        | hadow Copy S   | ervice        | Enc      | ryption/Comp | ession |
|----------------------------------------------------------------------------------------------------|---------------------------------------------------------------------------------------------|-----------------------------|-------------------------------------------------|----------------|---------------|----------|--------------|--------|
| Backup Media                                                                                                    | Verification                                                                                | Retry                       | Operation                                       | Pre/Post       | Agent Op      | tions    | Job Log      | Alert  |
| The following opti<br>migration stage.<br>If you are using a<br>and the Additiona<br>First backup med<br>O Append to n<br>O Overwrite s | ons let you contri<br>rotation scheme,<br>I backup media o<br>la<br>media<br>ame media name | the rotation<br>ptions spec | rvie Backup m<br>rules specified<br>fied below. | nenages media  | during the ba | ckup sta | age and the  | a      |
| Overwrite s                                                                                                    | ame media name                                                                              | , or blank m                | edia first, and t                               | then any media |               |          |              |        |
| Timeout:                                                                                                    | 5                                                                                           | Minute(                     | 5)                                              |                | J             |          |              |        |
|                                                                                                    |                                                                                             |                             |                                                 |                |               |          |              |        |
|                                                                                                    |                                                                                             |                             |                                                 |                |               |          |              |        |
|                                                                                                    |                                                                                             |                             |                                                 |                |               |          |              |        |

After all the settings are completed, click the **Submit** button.

| III Arcserve Backup - [Backup]                                                                                                    |                                                               | <u></u>  | □ ×      |
|----------------------------------------------------------------------------------------------------|---------------------------------------------------------------|----------|----------|
| 🙈 File Quick Start View Backup Window Help                                                                                                    |                                                               |          | - 8 ×    |
| MGRSV01 Submit                                                                                                    | Options Filter View                                           |          |          |
| Start > Source > Schedule > Destination                                                                                                    | un/Schedule                                                   |          |          |
| Multistreaming Max Number of Streams 4                                                                                                    | Use Any Group Media:<br>aroup PGRP0 Media pool:               | FULL001  |          |
| □ ⊕ Servers       Current Filter (Default): Do To         □ ⊕ MGRSV01       □ ≤lot: 1 > <lt0066l8> FULL         □ ≤ Slot: 2 &gt; <lt0067l8> INCC         □ ≤ Slot: 3 &gt; <lt0068l8> FULL         □ ≤ Slot: 5 &gt; <lt0070l8> FULL         □ ≤ Slot: 6 &gt; <lt0071l8> INCC         □ ≤ Slot: 6 &gt; <lt0071l8> INCC         □ ≤ Slot: 1 &gt; <lt0068l8> FULL         □ ≤ Slot: 5 &gt; <lt0071l8> INCC         □ ≤ Slot: 6 &gt; <lt0071l8> INCC</lt0071l8></lt0071l8></lt0068l8></lt0071l8></lt0071l8></lt0070l8></lt0068l8></lt0067l8></lt0066l8> | ot show empty slots<br>001<br>002<br>002<br>003<br>003<br>003 |          | ······ ^ |
| Manage Cloud                                                                                                    | Summary Details                                               |          |          |
| Manage Cloud-based                                                                                                    | Media Information                                             |          |          |
| G Devices                                                                                                    | Sequence No.                                                  | 1        |          |
| To Manage Disk-based                                                                                                    | ID                                                            | B7F7     |          |
| Devices                                                                                                    | Write Protect                                                 | No       |          |
| Manage Device                                                                                                    | Media Pool                                                    | BACKUP01 | ~ ~      |
| Groups                                                                                                    | Serial No.                                                    | LTO066L8 |          |
| Run/Schedule Job                                                                                                    |                                                               |          | 12:01 PM |

The Security and Agent Information screen is displayed. Click the **OK** button.

| Please edit or confirm the fo<br>for this job. | llowing security | and agent ir | nformation   | ОК       |
|------------------------------------------------|------------------|--------------|--------------|----------|
| Object                                         | User Name        | Password     | Agent        | Cancel   |
| 🚅 MGRSV01(0.0.0.0)                             | Administrati     | *****        | <ip>0.0</ip> | Security |
|                                                |                  |              |              | Agent    |
| 1                                              |                  |              | ,            | Help     |

The Submit Job screen is displayed.

Set Job Name and Job Execution Time on the Submit Job screen.

In Job Name, set a unique job name that indicates full or incremental backup and the generation.

In **Job Execution Time**, select **Run On** to specify a date and time for each backup generation. By selecting **Run Now**, a backup job can be started immediately after the job is created.

Refer to "Table 3-6 Backup Job Setting Values of Arcserve Backup" for the job names.

Click the **OK** button to create a backup job.

|                                 |          | COD Execution Time |
|---------------------------------|----------|--------------------|
| Job Type                        |          | O Run Now          |
| Backup                          |          | 🖲 Run On           |
| Scheduled Job                   |          |                    |
| Execution time : 6/26/2018      |          | 672672018 ~        |
|                                 |          | 2:44:05 PM 🚔       |
| Source Nodes                    |          |                    |
|                                 |          | Submit on Hold     |
| MGRSV01 (0.0.0.0) Through Agent |          |                    |
| Destination Node                | 100      | Source Priority    |
| Group Name PGRP0                | <b>~</b> | Save Job           |
| bb Name:                        |          | Save Template      |
| 'ull_backup1                    |          | Preflight Check    |

|        | Arcserve Backup - [Job Sta | ntus]                                                                       | ,                                                                                                    | ,                                 | I                                                                              |                                               | o x                    |
|--------|----------------------------|-----------------------------------------------------------------------------|----------------------------------------------------------------------------------------------------|-----------------------------------|--------------------------------------------------------------------------------|-----------------------------------------------|------------------------|
| 1      | File Quick Start View      | Job Status Window Help                                                      |                                                                                                    |                                   |                                                                                |                                               | - 5 ×                  |
| ≈ Navi | MGRSV01                    | Jeb Tape DB                                                                 | Modify Resche Stop                                                                                             | Custom Delete                     | S G<br>Refresh Print                                                           | 🖋 🗸                                           |                        |
| gati   | Arcserve Backup            | Job Queue 🗸 Job History >                                                   | Activity Log > Audit Log                                                                                       | >                                 |                                                                                |                                               |                        |
| 9      | MGRSV01                    | Show jobs with the status:                                                  | Active Ready                                                                                                   | Hold Waiting                      | for target 🗹 Done                                                              | Update                                        | 8                      |
| Bar    |                            | Job Name<br>Database pruning job<br>Database protection job<br>Full_backup1 | Backup Se         J         ▲         Job ID           MGRSV01         1         4           MGRSV01         2 | Status<br>READY<br>HOLD<br>ACTIVE | Execution Time<br>6/27/2018 12:00 PM<br>6/23/2018 11:00 AM<br>Backing up files | Job Type<br>DB Pruning<br>Backup (R<br>Backup | Last Resul<br>Prinishe |
|        |                            | < Tob Detail Job Log                                                        |                                                                                                    |                                   |                                                                                |                                               | ,                      |
|        |                            | Job Summary                                                                 |                                                                                                    |                                   |                                                                                |                                               |                        |
|        |                            | Host Machine                                                                |                                                                                                    | MGRSV01                           |                                                                                |                                               |                        |
|        |                            | Job Owner                                                                   |                                                                                                    | MGRSV01\Admini                    | strator                                                                        |                                               |                        |
|        |                            | Owner Password                                                              |                                                                                                    | *******                           | *                                                                              |                                               |                        |
|        |                            | Domain Name                                                                 |                                                                                                    | MGRSV01                           |                                                                                |                                               |                        |
| 10     |                            | Source Targets                                                              |                                                                                                    |                                   |                                                                                |                                               |                        |
| Ě      |                            | MGRSV01                                                                     |                                                                                                    | Windows System                    | Machine                                                                        |                                               |                        |
| Po     |                            | D:\backup                                                                   |                                                                                                    |                                   |                                                                                |                                               |                        |
| 구      |                            | Destination Target                                                          |                                                                                                    |                                   |                                                                                |                                               |                        |
|        |                            | MGR SV01                                                                    |                                                                                                    | Windows Machine                   |                                                                                |                                               | ~                      |
|        | < >                        | Device Group                                                                |                                                                                                    | PGRPO                             |                                                                                |                                               |                        |
|        |                            | Defau                                                                       | It Server:MGRSV01 Dor                                                                                          | nain MGRSV01 Logged on: N         | /IGRSV01¥Administrator                                                         |                                               | 2:45 PM                |

You can check the status of the backup job on the Job Status screen. The Job Status screen is displayed from the Job Status menu.

(2) Set a backup job to perform an incremental backup

The settings are performed in the same manner as a full backup. Start **Backup Manager** and then perform the settings in the following order: Start, Source, Schedule, and Destination.

Incremental backups use methods that are different from full backups to back up data and to add or overwrite media. The following sections describe the settings that are different from full backups. For other procedures, refer to "(1) Set a backup job to perform a full backup".

In the **Schedule** tab of the Backup screen, select **Incremental** as the backup method.

| Hrcserve Backup - [Backup]                                                                                                 |                        |                                                  | - |          |
|----------------------------------------------------------------------------------------------------|------------------------|--------------------------------------------------|---|----------|
| 属 File Quick Start View Backup Window                                                                                      | Help                   |                                                  |   | - 8 ×    |
| → Job Tape D<br>MGRSV01                                                                                                    | Submit Options Filter  | View -                                           |   |          |
| Start > Source > Schedule ~                                                                                                | Destination >          |                                                  |   |          |
| Custom Schedule     Use Rotation                                                                                           | Scheme                 |                                                  |   |          |
| Support<br>Backup Method<br>Full (Keep Archive Bit)<br>Full (Clear Archive Bit)<br>Full (Clear Archive Bit)<br>Incremental |                        |                                                  |   |          |
|                                                                                                    | Default Server:MGRSV01 | Domain: MGRSV01 Logged on: MGRSV01WAdministrator |   | 11:47 AM |

In the **Backup Media** tab of the Global Options screen, select **Append to media** for **First backup media**.

| Backup Media       Verfication       Retry       Operation       Pre/Post       Agent Options       Job Log       Alert         The following options let you control how Arcserve Backup manages media during the backup stage and the migration stage.       If you are using a rotation scheme, the rotation rules specified for the scheme will override the First backup media and the Additional backup media options specified below.         First backup media       Image: Control how Arcserve Backup media options specified below.         First backup media       Image: Control how Arcserve Backup media options specified below.         First backup media       Image: Control how Arcserve Backup media options specified below.         First backup media       Image: Control how Arcserve Backup media options specified below.         First backup media       Image: Control how Arcserve Backup media         Overwrite same media name, or blank media       Image: Control how Arcserve Backup media         Image: Control how Arcserve Backup media first, and then any media       Image: Control how Arcserve Backup media         Overwrite same media name, or blank media       Overwrite same media name, or blank media         Overwrite same media name, or blank media first, and then any media       Image: Control how Arcserve Backup Minute(s)         Image: Control how Arcserve Backup Minute(s)       Image: Minute(s)       Image: Control how Arcserve Backup Minute(s)         Image: Contrewrite Backup Minute(s)       Ima | Media Exporting                                                                                      | Adv.                                                             | anced         | Volume                                              | Shadow Copy S                     | ervice            | Encryption/Comp                     | ression |
|----------------------------------------------------------------------------------------------------|----------------------------------------------------------------------------------------------------|------------------------------------------------------------------|---------------|-----------------------------------------------------|-----------------------------------|-------------------|-------------------------------------|---------|
| The following options let you control how Arcserve Backup manages media during the backup stage and the first backup media and the Additional backup media options specified below.         First backup media <ul> <li>Append to media</li> <li>Overwrite same media name, or blank media</li> <li>Overwrite same media name, or blank media</li> <li>Minute(s)</li> </ul>                                                                                                    | lackup Media                                                                                         | Venfication                                                      | Retry         | Operation                                           | Pre/Post                          | Agent Options     | Job Log                             | Alert   |
|                                                                                                    | The following opu<br>migration stage.<br>If you are using a<br>and the Additiona<br>First backup med | ions let you cont<br>i rotation scheme<br>il backup media<br>dia | rol how Ard   | cserve backup<br>on rules specifi<br>ecified below. | manages meana<br>ed for the schem | during the backup | ) stage and the<br>First backup med | ia      |
| Overwrite same media name, or blank media         Overwrite same media name, or blank media first, and then any media         Imeout:       5          Additional backup media         @ Overwrite same media name, or blank media         Overwrite same media name, or blank media         Overwrite same media name, or blank media         Overwrite same media name, or blank media         Overwrite same media name, or blank media first, and then any media         Trmeout:       €0          Minute(s)         Minute(s)         Distinguish media by name only                                                                                                    | Append to                                                                                            | media                                                            |               |                                                     |                                   |                   |                                     |         |
| <ul> <li>Overwrite same media name, or blank media first, and then any media</li> <li>Timeout: 5  Minute(s)</li> <li>Additional backup media</li> <li>Overwrite same media name, or blank media</li> <li>Overwrite same media name, or blank media first, and then any media</li> <li>Timeout: 60  Minute(s)</li> <li>Minute(s)</li> <li>✓ Distinguish media by name only</li> </ul>                                                                                                    | Overwrite s                                                                                          | same media nam                                                   | e, or blank   | media                                               |                                   |                   |                                     |         |
| Imeout:       5       Minute(s)         Additional backup media       Image: State of the same media name, or blank media       Image: State of the same media name, or blank media first, and then any media         Image: Timeout:       60       Minute(s)         Image: Distinguish media by name only                                                                                                    | Overwrite s                                                                                          | same media nam                                                   | e, or blank   | media first, and                                    | then any media                    | ť.                |                                     |         |
| Additional backup media  Overwrite same media name, or blank media Overwrite same media name, or blank media first, and then any media Timeout: 60 Minute(s) Distinguish media by name only                                                                                                    | Timeout:                                                                                             | 5                                                                | Minut         | e(s)                                                |                                   |                   |                                     |         |
| Additional backup media<br>Overwrite same media name, or blank media<br>Overwrite same media name, or blank media first, and then any media<br>Timeout:<br>0000 Minute(s)<br>Distinguish media by name only                                                                                                    | • Life - al basis                                                                                    |                                                                  |               |                                                     |                                   |                   |                                     |         |
| Overwrite same media name, or blank media first, and then any media     Overwrite same media name, or blank media first, and then any media     Trmeout:         60                                                                                                    | Additional backu                                                                                     | ip media                                                         | - as black    |                                                     |                                   |                   |                                     |         |
| Overwrite same media name, or blank media trist, and unen any media     Timeout:     60 \$\overwrite media by name only     Distinguish media by name only                                                                                                    | Overwrite s                                                                                          | Jame media nam                                                   | e, or blank   | media first and                                     | d there are small as              |                   |                                     |         |
| ☐ Timeout: 60,‡ Minute(s)<br>☑ Distinguish media by name only                                                                                                    | O Overwrite s                                                                                        | ame media nam                                                    | e, or blank   | media first, and                                    | then any media                    | 1                 |                                     |         |
| Distinguish media by name only                                                                                                    |                                                                                                    |                                                                  | 12110         |                                                     |                                   |                   |                                     |         |
|                                                                                                    | Distinguish                                                                                          | media by name                                                    | Minut<br>only | te(s)                                               |                                   |                   |                                     |         |

The following Job Status screen is displayed after an incremental backup job is added to a full backup job.

| 🖬 4<br>🔊 F | Arcserve Backup - [Job Sta<br>File Quick Start View | tus]<br>Job Status Window Help |                        |             |                           |                       |              | -                                                                                                    | ×           |  |  |  |
|------------|-----------------------------------------------------|--------------------------------|------------------------|-------------|---------------------------|-----------------------|--------------|----------------------------------------------------------------------------------------------------|-------------|--|--|--|
| ≈ Nav      | MGRSV01                                             | Job Tape DB                    | Modify Re              | sche        | Custom D                  | elete Refresh         | Print -      | and the second second s |             |  |  |  |
| igati      | Arcserve Backup                                     | Job Queue 👽 Job History        | Activity Log           | > Audit Log | >                         |                       |              |                                                                                                    |             |  |  |  |
| 9          | MGRSV01                                             | Show jobs with the status:     | Active                 | Ready       | Hold (                    | Waiting for target    | Done         | Update                                                                                                    | 8           |  |  |  |
| Bar        |                                                     | Job Name                       | Backup Se              | J 🛋 Job ID  | Status                    | Execution T           | ime          | Job Type                                                                                                    | Last Result |  |  |  |
|            |                                                     | 🕙 Database pruning job         | MGRSV01                | 1 4         | I> READY                  | 6/27/2018             | 12:00 PM     | DB Pruning                                                                                                    | Finishe     |  |  |  |
|            |                                                     | Database protection job        | MGRSV01                | 2           | HOLD                      | 6/23/2018             | 11:00 AM     | Backup (R                                                                                                    |             |  |  |  |
|            |                                                     | Full_backup1                   | MGRSV01                | 3 9         | HOLD                      | 6/27/2018             | 2:10 PM      | Backup                                                                                                    | _           |  |  |  |
|            |                                                     | Inc Backup1                    | MGRSV01                | 5           | READY                     | 6/27/2018             | 3:10 PM      | Backup                                                                                                    |             |  |  |  |
|            |                                                     | Job Detail Job Log             |                        |             |                           |                       |              |                                                                                                    | *           |  |  |  |
|            |                                                     | Backup to Media                |                        |             |                           |                       |              |                                                                                                    |             |  |  |  |
|            |                                                     | Host Machine                   | MGRSV0                 | MGRSV01     |                           |                       |              |                                                                                                    |             |  |  |  |
|            |                                                     | Job Owner                      |                        |             | MGRSVO                    | MGRSV01\Administrator |              |                                                                                                    |             |  |  |  |
|            |                                                     | Owner Password                 |                        |             |                           |                       |              |                                                                                                    |             |  |  |  |
| _          |                                                     | Domain Name                    |                        |             | MGRSV0                    | 1                     |              |                                                                                                    |             |  |  |  |
| S          |                                                     | Source Targets                 |                        |             |                           |                       |              |                                                                                                    |             |  |  |  |
| Ð          |                                                     | MGRSV01                        | Windows System Machine |             |                           |                       |              |                                                                                                    |             |  |  |  |
| Po         |                                                     | D:\backup                      |                        |             |                           |                       |              |                                                                                                    |             |  |  |  |
| 7          |                                                     | Destination Target             |                        |             |                           |                       |              |                                                                                                    |             |  |  |  |
|            |                                                     | MGRSV01                        |                        |             | Windows                   | Machine               |              |                                                                                                    | ~           |  |  |  |
|            | < >>                                                | Device Group<br>Defa           | It Server:MGRS         | /01 Dor     | PGRP0<br>nain: MGRSV01 Lo | cced on: MGRSV01¥A    | dministrator |                                                                                                    | 2:45 PM     |  |  |  |

#### (3) Job status after backup jobs are set

|         | Arcserve Backup - [Job Status]<br>File Quick Start View Job Sta | tus Window Heln                   |                |               | <b>J - - - -</b> |                       |                       | 2)       |             |
|---------|-----------------------------------------------------------------|-----------------------------------|----------------|---------------|------------------|-----------------------|-----------------------|----------|-------------|
| Nav     | MGRSV01                                                         | Jab Tape DB<br>O O O O Load Model | fy Resche      | (a)<br>Stop C | ustom Del        | ete Refresh           | 🚔 🔹 🦨 🗸               |          |             |
| igati   | Arcserve Backup Domain                                          | Job Queue 🗸 Job History 🗧         | Activity Los   | > Audit L     | .oz >            |                       |                       |          |             |
| Si E    | MGRSV01                                                         | Show jobs with the status:        | Active         | Ready         | Hold             | <u>₩</u> aiting for t | arget 🗹 Done 🛛 Upda   | te       | 8           |
| ã       |                                                                 | Job Name                          | Backup Se      | Job No. 🔺     | Job ID           | Status                | Execution Time        | Job Type | Last Result |
| _       |                                                                 | Patabase pruning job              | MGRSV01        | 1             | 4                | READY                 | 6/27/2018 12:00 PM    | DB Pruni | Finished    |
|         |                                                                 | Full backup1                      | MGRSV01        | 3             | 13               | READY                 | 6/27/2018 4:10 PM     | Backup [ | Finished    |
|         |                                                                 | Mainc_Backup1                     | MGRSV01        | 6             | 43               | READY                 | 6/27/2018 10:10 AM    | Backup   | Finished    |
|         |                                                                 | Full_Backup2                      | MGRSV01        | 7             | 15               | READY                 | 6/27/2018 5:10 PM     | Backup   | Finished    |
|         |                                                                 | Mainc_Backup2                     | MGRSV01        | 8             | 45               | READY                 | 6/27/2018 11:10 AM    | Backup   | Finished    |
|         |                                                                 | Full_Backup3                      | MGRSV01        | 9             | 17               | READY                 | 6/27/2018 6:10 PM     | Backup   | Finished    |
|         |                                                                 | Pelinc_Backup3                    | MGRSV01        | 10            | 41               | READY                 | 6/27/2018 9:10 AM     | Backup   | Finished    |
|         |                                                                 | <                                 |                |               |                  |                       |                       |          | 2           |
|         |                                                                 | lob Detail Job Log                |                |               |                  |                       |                       |          |             |
|         |                                                                 | Job Detail                        |                |               |                  |                       |                       |          | ^           |
| Support |                                                                 |                                   |                |               |                  |                       |                       |          |             |
|         |                                                                 |                                   |                |               |                  |                       |                       |          | ~           |
|         | < >>                                                            | J                                 | Default Server | MGRSV01       | Domain M         | IGRSV01 Logged on:    | MGRSV01¥Administrator |          | 8:28 AM     |

#### For verification, create jobs with three generations of full backups and incremental backups. The following Job Status screen is displayed after all the jobs are configured.

Set backup jobs according to the actual operation. Examples of actual operations are as follows: operations that require alternating full backups and incremental backups with various generations on a weekly basis, operations that require reusing the same media, and operations that require removing media from the tape unit every week or every month and storing it in a storeroom for one year. In addition, media has different life expectancies depending on the use count and the used environment. If the same media is reused, regular replacement of the media should be planned according to the operations requirements.

The following example shows backup jobs for acquiring three generations of backups where weekly full backups and daily incremental backups are performed with one week being regarded as a single generation. In the fourth week, the job for the first generation is executed and the media is overwritten.

| Week: Generation | Job Name        | Execution   | Media   | Target   | Backup      | Write to Backup   | Schedule          | Submit Job |
|------------------|-----------------|-------------|---------|----------|-------------|-------------------|-------------------|------------|
|                  |                 | Day of Week | Name    | Folder   | Method      | Media             | (job execution    | Run On     |
|                  |                 |             |         |          | (Pages 16   | (Pages 17 and 20) | interval)         | (Page 18)  |
|                  |                 |             |         |          | and 19)     |                   | (Pages 16 and 19) |            |
| 1st week: 1st    | full_Backup1    | Sunday      | FULL001 | J\backup | Full*2      | Overwrite*3       | Three weeks       | 9/2 1:00   |
| generation       | inc_Backup1_mon | Monday      | INC001  |          | Incremental | Overwrite*3       | Three weeks       | 9/3 1:00   |
|                  | inc_Backup1_tue | Tuesday     |         |          |             | Append to media   | Three weeks       | 9/4 1:00   |
|                  | inc_Backup1_wed | Wednesday   |         |          |             |                   | Three weeks       | 9/5 1:00   |
|                  | inc_Backup1_thr | Thursday    |         |          |             |                   | Three weeks       | 9/6 1:00   |
|                  | inc_Backup1_fri | Friday      |         |          |             |                   | Three weeks       | 9/7 1:00   |
|                  | inc_Backup1_sat | Saturday    |         |          |             |                   | Three weeks       | 9/8 1:00   |
| 2nd week: 2nd    | full_Backup2    | Sunday      | FULL002 |          | Full*2      | Overwrite*3       | Three weeks       | 9/9 1:00   |
| generation       | inc_Backup2_mon | Monday      | INC002  |          | Incremental | Overwrite*3       | Three weeks       | 9/10 1:00  |
|                  | inc_Backup2_tue | Tuesday     |         |          |             | Append to media   | Three weeks       | 9/11 1:00  |
|                  | inc_Backup2_wed | Wednesday   |         |          |             |                   | Three weeks       | 9/12 1:00  |
|                  | inc_Backup2_thr | Thursday    |         |          |             |                   | Three weeks       | 9/13 1:00  |
|                  | inc_Backup2_fri | Friday      |         |          |             |                   | Three weeks       | 9/14 1:00  |
|                  | inc_Backup2_sat | Saturday    |         |          |             |                   | Three weeks       | 9/15 1:00  |
| 3rd week: 3rd    | full_Backup3    | Sunday      | FULL003 |          | Full*2      | Overwrite*3       | Three weeks       | 9/16 1:00  |
| generation       | inc_Backup3_mon | Monday      | INC003  |          | Incremental | Overwrite*3       | Three weeks       | 9/17 1:00  |
|                  | inc_Backup3_tue | Tuesday     |         |          |             | Append to media   | Three weeks       | 9/18 1:00  |
|                  | inc_Backup3_wed | Wednesday   |         |          |             |                   | Three weeks       | 9/19 1:00  |
|                  | inc_Backup3_thr | Thursday    |         |          |             |                   | Three weeks       | 9/20 1:00  |
|                  | inc_Backup3_fri | Friday      |         |          |             |                   | Three weeks       | 9/21 1:00  |
|                  | inc_Backup3_sat | Saturday    |         |          |             |                   | Three weeks       | 9/22 1:00  |

#### Table 3-7 Setting Example of a Three Generation Backup with Full and Incremental Backups

\*2 Select either Full (Keep Archive Bit) or Full (Clear Archive Bit).

\*3 Select Overwrite same media name, or blank media.

### 3.4.1.3. ACM Backup Execution

(1) Check the backup volume name

Check the name of the backup volume (J:) on the OS.

From the command prompt of the backup server, execute the **mountvol /L** command. C:¥>mountvol J:¥ /L

Confirm that the volume name is displayed. The volume name is used to mount the backup volume (J:).

#### (2) Unmount the backup volume

Before performing a backup with ACM, unmount the backup volume (J:) from the backup server to prevent access to the backup volume. From the command prompt of the backup server, execute the **mountvol** /P command.

| C:¥>mountvo∣ | J:¥ | /P |  | I | , |  |  |  |  |
|--------------|-----|----|--|---|---|--|--|--|--|
| C:¥>         |     |    |  |   |   |  |  |  |  |

(3) Execute a backup

From the command prompt of the backup server, execute **swsrpmake** to perform a backup from the source volume (g1d2p1) to the destination volume (g2d4p1).

| The -I option of <b>swsrpmake</b> specifies QuickOPC.                                                                                              |  |
|----------------------------------------------------------------------------------------------------|--|
| C:¥><br>C:¥>C:¥ETERNUS SF¥ACM¥bin¥swsrpmake -h GYOMO1 -T g1d2p1@GYOMO1 g2d4p1@MGRSV01<br>FROM=g1d2p1@GYOMO1, TO=g2d4p1@MGRSV01 swsrpmake completed |  |
| Ç:¥>                                                                                                    |  |
| After everyting the command mount the hedrin values                                                                                                |  |

After executing the command, mount the backup volume.

(4) Check the progress of the backup

Check the progress of the backup by executing **swsrpstat** (operation status display command).

You can check the progress of the replication under the **Execute** column.

C:¥C:¥ETERNUS\_SF¥ACM¥bin¥swsrpstat -h GYOM01 -L g1d2p1@GYOM01 Server OriginaT-Volume Replica-Volume Direction Status Execute Trk Update Rcv Split Xfer Snap-Gen GYOM01 g1d2p1@GYOM01 g2d4p1@MGRSY01 regular snap 97% on ---- ---- ----

When the backup is completed, the **Status** and **Execute** columns become "----".

C:¥C:¥ETERNUS\_SF¥ACM¥bin¥swsrpstat -h GYOM01 -L g1d2p1@GYOM01 Server OriginaT-Volume Replica-Volume Direction Status Execute Trk Update Rcv Split Xfer Snap-Gen GYOM01 g1d2p1@GYOM01 g2d4p1@MGRSV01 regular ---- on 0% ---- ----

\*For incremental backups with Arcserve Backup, the files marked with the archive file attribute are backed up.

Clear the attribute after a backup is performed.

Therefore, in order to perform an incremental backup after a backup is performed with ACM, clear the archive attribute of the source volume from the command prompt of the business server by executing the **attrib** command.

The following example shows that the archive attribute of all the files in "E:¥backup¥" is cleared using the **attrib** command.

C:¥>attrib -A E:¥backup¥\*.\* /S

C:¥>

Note that the **attrib** command cannot clear the archive attribute of hidden files such as system files. Therefore, hidden files are always backed up.

#### (5) Mount the backup volume

From the command prompt of the backup server, execute the **mountvol** command to mount the destination volume (g2d4p1) as the backup volume (J:).

| Specify the driver letter (J:) and the volume name checked in "(1) Check the backup volume name" for the options of the mountvol commar | nd. |
|----------------------------------------------------------------------------------------------------|-----|
| C:¥>mountvol J:¥ ¥¥?¥Volume{xxxxxxxxxxxxxxxxxxxxxxxxxxxxxxxxxx}}¥                                                                       |     |
|                                                                                                    |     |
| C:¥>_                                                                                                    |     |

The items checked for the first backup are "(1) Check the backup volume name" and "(4) Check the progress of the backup". For the second and subsequent backups, perform "(2) Unmount the backup volume", "(3) Execute a backup", and "(5) Mount the backup volume". For incremental backups, execute the **attrib** command and then perform "(5) Mount the backup volume".

#### 3.4.1.4. Verification of the Backup Results

Check the result of the jobs set in the backup job settings of Arcserve Backup. Select the Job Status menu to display the Job Status screen. Check that "Finished" is displayed in the Last Result column

| circo |                                                                              |                            | c cordinini.      |           |              |                   |                              |             |           |
|-------|------------------------------------------------------------------------------|----------------------------|-------------------|-----------|--------------|-------------------|------------------------------|-------------|-----------|
|       | Arcserve Backup - [Job Status]                                               |                            |                   |           |              |                   |                              | - 0         | ×         |
| 1     | File Quick Start View Job Stat                                               | tus Window Help            |                   |           |              |                   |                              |             | - 5 ×     |
| » N   | MGRSV01                                                                      | Jab Tape DB                | TC.               | (a)       | tion Dalut   | Pafrash           | 🖨 🕳 🦨 🗸                      |             |           |
| AK.   |                                                                              | Load Modif                 | y Resurie         | Stup G    | usiom Deleo  | Refresh           | Princ Log                    |             |           |
| gatio | Arcserve Backup Domain     Arcserve Backup Domain     Arcserve Backup Domain | Job Queue 💛 Job History >  | Activity Log      | > Audit L | oe >         |                   |                              |             |           |
| E E   | MGRSV01                                                                      | Show jobs with the status: | 🗹 Acti <u>v</u> e | Ready     | Hold         | ₩aiting for t     | arget 🗹 Done 🛛 Update        |             | 8         |
| ar    |                                                                              | Job Name                   | Backup Se         | Job No. 🔺 | Job ID       | Status            | Execution Time               | Job Type La | st Result |
|       |                                                                              | Natabase pruning job       | MGRSV01           | 1         | 4            | READY             | 6/27/2018 12:00 PM           | DB Pruni 🕄  | Finished  |
|       |                                                                              | Matabase protection job    | MGRSV01           | 2         |              | HOLD              | 6/23/2018 11:00 AM           | Backup (    |           |
|       |                                                                              | PE Full_backup1            | MGRSV01           | 3         | 13           | READY             | 6/27/2018 4:10 PM            | Backup 😣    | Finished  |
|       |                                                                              | Mainc_Backup1              | MGRSV01           | 6         | 43           | READY             | 6/27/2018 10:10 AM           | Backup      | Finished  |
|       |                                                                              | Full_Backup2               | MGRSV01           | 7         | 15           | READY             | 6/27/2018 5:10 PM            | Backup 😱    | Finished  |
|       |                                                                              | Mainc_Backup2              | MGRSV01           | 8         | 45           | READY             | 6/27/2018 11:10 AM           | Backup 🔅    | Finished  |
|       |                                                                              | Full_Backup3               | MGRSV01           | 9         | 17           | READY             | 6/27/2018 6:10 PM            | Backup 🕘    | Finished  |
|       |                                                                              | Mainc_Backup3              | MGRSV01           | 10        | 41           | READY             | 6/27/2018 9:10 AM            | Backup 😱    | Finished  |
|       |                                                                              |                            |                   |           |              |                   |                              |             |           |
|       |                                                                              |                            |                   |           |              |                   |                              |             | >         |
|       |                                                                              | Job Detail Job Log         |                   |           |              |                   |                              |             |           |
| REAL  |                                                                              |                            |                   |           |              |                   |                              |             |           |
| S     |                                                                              |                            |                   |           |              |                   |                              |             |           |
| 들     |                                                                              |                            |                   |           |              |                   |                              |             |           |
| õ     |                                                                              |                            |                   |           |              |                   |                              |             |           |
| +     |                                                                              |                            |                   |           |              |                   |                              |             |           |
|       |                                                                              |                            |                   |           |              |                   |                              |             | ~         |
|       |                                                                              |                            | Default Server    | MGRSV01   | Domain: MG   | RSV01 Logged on:  | MGRS\/01¥Administrator       | 8           | 28 AM     |
|       |                                                                              |                            | Derdant Derver    | manovur   | Dottigin Mai | TO YOT LOEBED OIL | incirios or Frantinis ( alor |             | 20 100    |

# 3.4.2. Restore Verification Procedure

This section describes the restore verification procedure using ACM and Arcserve Backup.

**3.4.2.1. Restore Job Settings of Arcserve Backup** As preparation, empty the restore destination folder in Windows Explorer.

| ← → → ↑ 📙 → This PC →                                                                                                    | New Volume (D:) > backup |                                    | v Ö          | Search backup | م             |
|----------------------------------------------------------------------------------------------------|--------------------------|------------------------------------|--------------|---------------|---------------|
| <ul> <li>Quick access</li> <li>This PC</li> <li>C on CONNECTION2</li> <li>Desktop</li> <li>Documents</li> <li>Downloads</li> <li>E on CONNECTION2</li> <li>Music</li> <li>Pictures</li> <li>Videos</li> <li>Local Disk (C;)</li> <li>New Volume (D;)</li> <li>Vetwork</li> </ul> | Name                     | Date modified<br>This folder is em | Type<br>pty. | Size          |               |
| 0 items                                                                                                    |                          |                                    |              |               | 1823 <b>F</b> |

Arcserve Backup will set the restore job according to the navigation on the Restore Manager screen and then execute a restore. Select **Restore Manager** on the Home screen of Arcserve Backup to display the restore screen. On the Restore screen, perform the settings in the following order: **Source**, **Destination**, and **Schedule**.

#### In the **Source** tab, select the session to be restored.

|          | Arcserve Backup - [Restore]                                                                                                    |                                                                             |                                                                     | – 🗆 🗙   |
|----------|----------------------------------------------------------------------------------------------------|-----------------------------------------------------------------------------|---------------------------------------------------------------------|---------|
| 3        | File Quick Start View Restore Window Help                                                                                                    |                                                                             |                                                                     | _ & ×   |
| Navigati | MGRSV01     Jub Tays DB     Submit     Submit     Filter       Source     Destination     Schedule     Schedule     Schedule                                                                                                    | View -                                                                      |                                                                     |         |
| 8        | Restore by Session                                                                                                    |                                                                             |                                                                     |         |
| Bar      | Media Name: Date: Last 🛩                                                                                                    | 14 🖶 Davis) 🛄 🛄 🛄                                                           | date Reget                                                          |         |
|          | Sessions       Name         Image: Sessions       Sessions         Image: Sessions       Sessions         Image: Sesions <t< th=""><th>Type<br/>File Fold<br/>File Fold<br/>tore Manager (Session Metho<br/>Properties</th><th>Size Lest Modified Date<br/>6/26/18 12:08 PM<br/>ler 6/27/18 10:16 AM</th><th>^</th></t<> | Type<br>File Fold<br>File Fold<br>tore Manager (Session Metho<br>Properties | Size Lest Modified Date<br>6/26/18 12:08 PM<br>ler 6/27/18 10:16 AM | ^       |
|          |                                                                                                    |                                                                             |                                                                     |         |
|          |                                                                                                    | Additional Informa                                                          | tion                                                                |         |
|          |                                                                                                    | Media Name                                                                  | FULL002[S/N:LTO068L8]                                               |         |
|          |                                                                                                    | ID                                                                          | 119F                                                                |         |
|          |                                                                                                    | Sequence No.                                                                | 1                                                                   |         |
| S        |                                                                                                    | Session No.                                                                 | 1                                                                   |         |
| Pp       |                                                                                                    | Backed Up On                                                                | 6/27/18 11:12 AM                                                    |         |
| 9        |                                                                                                    | Source Path                                                                 | D:\backup                                                           |         |
| +        |                                                                                                    | Session Status                                                              | Finished                                                            |         |
|          |                                                                                                    | Session Type                                                                | NTFS                                                                | $\sim$  |
|          |                                                                                                    | Session Method                                                              | Full (Clear Archive Bit)                                            |         |
|          | Default                                                                                                    | Server:MGRSV01 Domain: MGR                                                  | SV01 Logged on: MGRSV01¥Administrator                               | 2:08 PM |

In the **Destination** tab, confirm that the **Restore files to their original location(s)** check box is selected.

| -       | Arcserve Backup - [Restore]                 |                        |                         |                      |                    | - 🗆 🗙         |
|---------|---------------------------------------------|------------------------|-------------------------|----------------------|--------------------|---------------|
| 2       | File Quick Start View Restore Window Help   |                        |                         |                      |                    | - 5 ×         |
| Navig   | MGRSV01 Jub Teser DO Submit                 | Options Filter View    |                         |                      |                    |               |
| atio    | Source > Destination > Schedule >           |                        |                         |                      |                    |               |
|         | Restore files to their original location(s) |                        |                         | 1.0                  | - time from        |               |
| Ĩ       | (Uliginal Location)                         |                        |                         | <u> </u>             | esti faiti to      |               |
|         | Nestore files to their original location(s) | Name 🔺                 | Туре                    | Size                 | Last Modified Date | Creation Date |
|         |                                             |                        | There are no items to o | display in this view | w.                 |               |
|         |                                             |                        |                         |                      |                    |               |
|         |                                             |                        |                         |                      |                    |               |
|         |                                             | Restore Manager        |                         |                      |                    | <u>^</u>      |
| Support |                                             |                        |                         |                      |                    |               |
|         |                                             |                        |                         |                      |                    | ~             |
|         | 2                                           | Default Server:MGRSV01 | Domain MGRSVII Lo       | gged on: MGRS        | V01¥Administrator  | 2:08 PM       |

| Arcserve Backup - [Restore]                                                             | - |         |
|-----------------------------------------------------------------------------------------|---|---------|
| Rile QuickStart View Restore Window Help                                                |   | - 8 ×   |
| MGR3V01 Jab Taree DB<br>Submit Options Filter View<br>Source > Destination > Schedule V |   |         |
| ion Ba                                                                                  |   | ^       |
| Regreat Method Dince                                                                    |   |         |
|                                                                                         |   | - 1     |
|                                                                                         |   |         |
|                                                                                         |   | - 1     |
| Subboul                                                                                 |   |         |
| Run/Schedule Job                                                                        |   | 2:11 PM |

In the Schedule tab, confirm that the Repeat Method is set to "Once".

Click the **Submit** button at the top of the Restore Manager screen. The Restore Media screen is displayed. Confirm that the medium to be restored is correct and then click the **OK** button.

|                                     | Serial No.               | Sequence No. | Session No. | Accessible Servers |  |
|-------------------------------------|--------------------------|--------------|-------------|--------------------|--|
| FULL002 [119F]                      | LT0068L8                 | 0001         | 0001        | MGRSV01            |  |
|                                     |                          |              |             |                    |  |
|                                     |                          |              |             |                    |  |
|                                     |                          |              |             |                    |  |
|                                     |                          |              |             |                    |  |
|                                     |                          |              |             |                    |  |
|                                     |                          |              |             |                    |  |
| ease choose a server wh             | ere you want to do a re  | estore from  |             |                    |  |
| lease choose a server wh<br>4GRSV01 | iere you want to do a re | estore from  |             |                    |  |

The Session User Name and Password screen is displayed. Click the **OK** button.

| Session                                      | n User Name and Passy                                                                                               | word                                            |                |                | ×          |
|----------------------------------------------|----------------------------------------------------------------------------------------------------|-------------------------------------------------|----------------|----------------|------------|
| For ea<br>- User<br>- Sess<br>- IP Ar<br>Mac | ach tape session, enter:<br>Name and Password for<br>sion Password for passwo<br>ddress for agent restore o<br>hine | the destination.<br>ord-protected tape<br>only. | sessions only. |                |            |
| 8                                            | Media                                                                                                    | S/N                                             | Session No.    | Path           | User N     |
|                                              | FULL002 [119F]                                                                                                    | LTO068L8                                        | 0001           | ¥¥MGRSV01¥D:¥b | Administra |
| <                                            |                                                                                                    |                                                 | _              |                | >          |
|                                              |                                                                                                    |                                                 |                | 1 276 5        |            |
|                                              |                                                                                                    | Cancel                                          | Edit           | Help           |            |

The Submit Job screen is displayed.

Set **Job Name** and **Job Execution Time** on the Submit Job screen. In **Job Name**, set the automatically entered value or enter a value.

In Job Execution Time, select Run Now or select Run On to specify a date and time.

Click the **OK** button to create the restore job.

| Job Type                                                                               |                                                                    |
|----------------------------------------------------------------------------------------|--------------------------------------------------------------------|
| Restore<br>Run Now Job<br><u>Destination Node</u><br>¥¥MGRSV01¥D:¥backup Through Agent | Run Now     Run On     6/27/2018     2:11:55 PM     Submit on Hold |
|                                                                                        | Save Job                                                           |
|                                                                                        |                                                                    |
| Name:                                                                                  | Save Template                                                      |

On the lob Status screen, check the restore job execution status.

| Arcserve Backup - [Job Status]       - □ ×         If lie Quick Start View Job Status Window Help       - □ ×         Image: Status View Job Status Window Help       - □ ×         Image: Status View Job Status Window Help       - □ ×         Image: Status View Job Status Window Help       - □ ×         Image: Status View Job Status Window Help       - □ ×         Image: Status View Job Status Window Help       - □ ×         Image: Status View Job Status Window Help       - □ ×         Image: Status View Job Status View Job Status View Job History > Activity Log > Audit Log >       - □ ×         Image: Status View Job Status View Job Status View Job Status View Job No: A Job ID       Status Execution Time Job Type Last Result DB Punul ③ Finished Backup Status View Job No: A Job ID       Status Execution Time Job Type Last Result DB Punul ④ Finished Backup I         Image: Status Provide View Job Status Provide View Job No: A Job ID       Status Execution Time Job Type Last Result DB Punul ④ Finished Backup I       MGRSV01 2       Image: Provide View Job No: A Job ID       Status Execution Time Job Type Last Result DB Punul ④ Finished Backup I       MGRSV01 3 57       FEADY 6/22/2018 11:00 AM Backup I       Status Punul ④ Finished Backup I       Finished Backup I       Finished Backup I       Finished Backup I       Finished Backup I       Finished Backup I       Finished Backup I       Finished Backup I       Finished Backup I       Finished Backup I       Finishe                                                                                                    |
|----------------------------------------------------------------------------------------------------|
| File Quick Start View Job Status Window Help          Jub Trace DB       Jub Trace DB         Jub Trace DB       Jub Trace DB         Jub Trace DB       Jub Trace DB         Jub Trace DB       Jub Trace DB         Jub Trace DB       Jub Trace DB         Jub Trace DB       Jub Trace DB         Jub Trace DB       Jub Trace DB         Jub Arcserve Backup Domain       Jub History > Activity Log > Audit Log >         Show jobs with the status:       Activity Log > Audit Log >         Show jobs with the status:       Activity Log > Audit Log >         Jub Name       Backup Se., Job No. A Job ID       Status         Jub Name       Backup Se., Job No. A Job ID       Status         Database pruning Job       MGRSV01 1       S2         Jub HolD       6/23/2018 1:200 PM       DB Pruni Q Finished         Backup 2       MGRSV01 7       S0       HolD       6/23/2018 4:10 PM         Backup 2       MGRSV01 7       S0       HolD       6/23/2018 1:00 PM       Backup Q Finished         Backup 2       MGRSV01 16       S9       97%       Restore       Finished         Backup 2       MGRSV01 16       S9       97%       Restore       Finished         Backup 3       MGRSV01 16       S9 <td< th=""></td<>                                                                                                    |
| MGRSV01       Jub Type DB<br>Load       Job Modify       Resche       Stop       Custom       Delete       Refresh       Print       Log         Arcserve Backup Domair<br>MGRSV01       Job Oueue       Job History       > Activity Log       > Audit Log       >         MGRSV01       MGRSV01       MGRSV01       Job Database pruning Job       MGRSV01       1       52       PEADY       6/28/2018       12:00 PM       DB Pruni ④ Finished         Database pruning Job       MGRSV01       1       52       PEADY       6/28/2018       12:00 PM       DB Pruni ④ Finished         Database pruning Job       MGRSV01       1       52       PEADY       6/28/2018       12:00 PM       DB Pruni ④ Finished         PEDtabase protection job       MGRSV01       1       52       PEADY       6/28/2018       10:00 AM       Backup (         PEADY       6/28/2018       12:00 PM       DB Pruni ④ Finished       PEADY       6/28/2018       10:00 AM       Backup @ Finished         PEADY       6/28/2018       10:00 AM       Backup @ Finished       PEADY       6/28/2018       10:00 AM       Backup @ Finished         PEADY       6/28/2018       10:00 AM       Backup @ Finished       PEADY       6/27/2018       10:00 AM                                                                                                    |
| Arcserve Backup Domain<br>MGRSV01 (MGRSV01<br>MGRSV01<br>MGRSV01<br>MGRSV01<br>MGRSV01<br>MGRSV01<br>MGRSV01<br>MGRSV01<br>MGRSV01<br>MGRSV01<br>MGRSV01 1<br>Status<br>MGRSV01 1<br>Status<br>MGRSV01 1<br>Status<br>MGRSV01 1<br>Status<br>MGRSV01 1<br>Status<br>MGRSV01 1<br>Status<br>MGRSV01 1<br>Status<br>MGRSV01 1<br>Status<br>MGRSV01 1<br>Status<br>MGRSV01 1<br>Status<br>MGRSV01 1<br>MGRSV01 2<br>MGRSV01 2<br>MGRSV01 2<br>MGRSV01 3<br>ST<br>MGRSV01 7<br>S0<br>MGRSV01 7<br>S0<br>MGRSV01 7<br>MGRSV01 7<br>MGRSV |
| Show jobs with the status:       Active       Ready       Hold       Waiting for target       Done       Update         Job Name       Backup Se       Job No.       Job ID       Status       Execution Time       Job Type       Last Result         Job Database pruning job       MGRSV01       1       52       FREADY       6/28/2018       12:00 PM       DB Pruni       Finished         Database protection job       MGRSV01       2       If HOLD       6/23/2018       11:00 AM       Backup (         Full_backup1       MGRSV01       3       57       FREADY       6/27/2018       4:10 PM       Backup (         Full_backup2       MGRSV01       7       50       If HOLD       6/27/2018       2:10 PM       Backup (         Full_backup2       MGRSV01       9       53       If HOLD       6/27/2018       2:10 PM       Backup (         Full_Backup2       MGRSV01       9       53       If HOLD       6/27/2018       2:10 PM       Backup (         Full_Backup2       MGRSV01       16       59       97%       Restoring files       Restore         V       Job Log       Job Log       Job Log       Job Log       Job Log       Job Log   <                                                                                                    |
| Job Name     Backup Se     Job No     △     Job ID     Status     Execution Time     Job Type     Last Result       Database pruning job     MGRSV01     1     52     ▲     READY     6/28/2018     12:00 PM     DB Pruni     ④     Bruni     ④     Finished       Database protection job     MGRSV01     2     ▲     HOLD     6/28/2018     11:00 AM     Backup (       Comparison     MGRSV01     3     57     ▲     READY     6/27/2018     4:10 PM     Backup     ④     Finished       Comparison     MGRSV01     7     50     ■     HOLD     6/27/2018     2:10 PM     Backup     ④     Finished       Comparison     MGRSV01     9     53     ■     HOLD     6/27/2018     2:10 PM     Backup     ④     Finished       Comparison     MGRSV01     9     53     ■     HOLD     6/27/2018     2:10 PM     Backup     ④     Finished       Comparison     MGRSV01     16     59     ●     97%     Restoring files     Restore       Comparison     NGRSV01     16     59     ●     97%     Restoring files     Restore                                                                                                    |
| Image: Second second second                                                                                                    |
| Image: Second second second                                                                                                    |
| Image: Second second second                                                                                                    |
| Image: Second second second                                                                                                    |
| Control     Control     Control <thcontrol< th=""> <thcontrol< th=""> <thcontrol< th=""></thcontrol<></thcontrol<></thcontrol<>                                                                                                    |
| Restore on 2018-06-27 MGRSV01 16 59 97% Restoring files Restore                                                                                                    |
| Job Detail Job Log                                                                                                    |
|                                                                                                    |
| Job Summarv                                                                                                    |
| Restore from Media                                                                                                    |
| Host Machine MGRSV01                                                                                                    |
| Job Owner MGRSV01\Administrator                                                                                                    |
| Owner Password ++++++++++++++++++++++++++++++++++++                                                                                                    |
| Domain Neme MGRSV01                                                                                                    |
| 2 Fourse Tangets                                                                                                    |
| aborte rangets                                                                                                    |
| Media Required                                                                                                    |
| Kerker Languise     Media Required     FullL002                                                                                                    |

### Upon completion of the restore, a pop-up is displayed. Check that the restore completion message is displayed and then click OK.

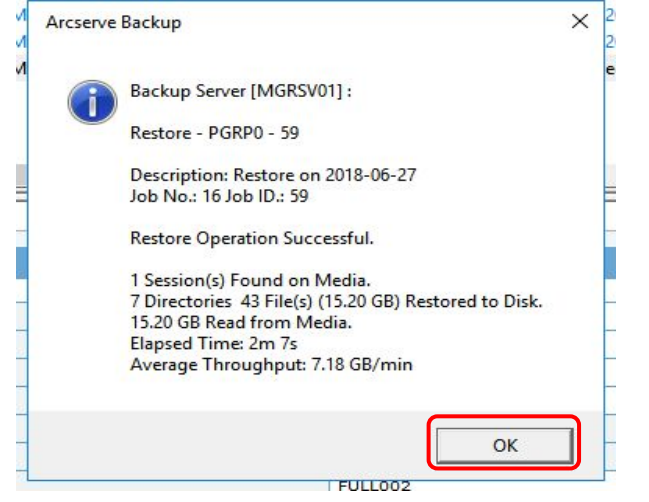

## 3.4.2.2. Verification of the Restore Results

On the Job Status screen, check that the status of the restore job is displayed as "DONE".

|         | Arcserve Backup - [Job Status] |                                 |                       |            |                       |                          | – 🗆 X                |
|---------|--------------------------------|---------------------------------|-----------------------|------------|-----------------------|--------------------------|----------------------|
| R Nav   | MGRSV01                        | Jab Tape DB<br>O O O Load Modif | y Resche Stop         | Custom     | Delete Refresh        | Print Log                | · -    d'    >       |
| igatior | Arcserve Backup Domain         | Job Queue 👽 Job History >       | Activity Log > A      | udit Log > |                       |                          |                      |
|         | MIGKSVUT                       | Show jobs with the status:      | Active Rea            | dy V Hole  | d Vaiting for         | target [V]Done U         | pdate                |
| 4       | 1 7                            | Job Name                        | Backup Se Job No.     |            | Status                | Execution Time           | Job Type Last Result |
|         | (                              | 🚰 Database pruning job          | MGRSV01 1             | 52         | READY                 | 6/28/2018 12:00 PM       | DB Pruni 🤤 Finished  |
| 1       | (                              | Batabase protection job         | MGRSV01 2             |            | HOLD                  | 6/23/2018 11:00 AM       | Backup (             |
| ļ       | (                              | Tull_backup1                    | MGRSV01 3             | 57         | READY                 | 6/27/2018 4:10 PM        | Backup 😨 Finished    |
| ļ       | 1 7                            | Tull_Backup2                    | MGRSV01 7             | 50         | HOLD                  | 6/27/2018 2:10 PM        | Backup 😨 Finished    |
| 1       | ( P                            | Sel Full Backup3                | MGRSV01 9             | 53         | HOLD                  | 6/27/2018 3:10 PM        | Backup ③ Finished    |
| )       | ( P                            | 1 Restore on 2018-06-27         | MGRSV01 16            | 59         | DONE                  | <run now=""></run>       | Restore 🔍 Finished   |
|         |                                | Job Detail Job Log              |                       |            |                       |                          |                      |
|         | 1 7                            | Job Summary                     |                       |            |                       |                          | *                    |
| ļ       | 1 7                            | Restore from Media              |                       |            |                       |                          |                      |
|         | 6 7                            | Host Machine                    |                       |            | MGRSV01               |                          |                      |
| 60      | ( 7                            | Job Owner                       |                       |            | MGRSV01\Administrate  | or                       |                      |
| Ę       | ( 7                            | Owner Password                  |                       |            | *****                 |                          |                      |
| 8       | ( 7                            | Domain Name                     |                       |            | MGRSV01               |                          |                      |
| Ξļ      | ( 7                            | Source Targets                  |                       |            |                       |                          |                      |
|         | ( 7                            | Media Required                  |                       |            |                       |                          |                      |
|         | (< >)                          | Media Name                      |                       |            | FULL002               |                          |                      |
|         |                                |                                 | Default Server:MGRSV0 | J1 Dom     | ain: MGRSV01 Logged o | n: MGRSV01¥Administrator | 2:15 PM              |

🔒 🗌 🚽 = 🛛 backup × Home Share View 6 ・ 小 - This PC > New Volume (D:) > backup > ✓ ひ Search backup P Name Date modified Size Type A Quick access data001 6/27/2018 2:14 PM File folder This PC data002 6/27/2018 2:15 PM File folder C on CONNECTION2 Desktop E Documents Downloads E on CONNECTION2 h Music E Pictures Videos Local Disk (C:) - New Volume (D:) Network 8==

#### In Explorer, display the restored folders and confirm that the backed up folders are displayed.

#### 3.4.2.3. Configuration of ACM

(1) Delete the source and destination volumes

From the command prompt of the backup server, delete the settings for the source and destination volumes used for the backup by executing swsrpdelvol (replication volume information deletion command)

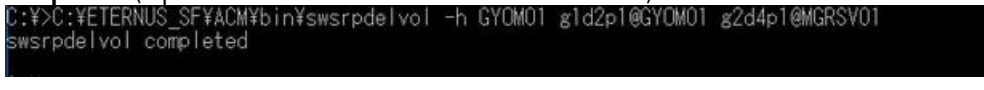

(2) Set the source and destination volumes

Set the source and destination volumes to be used for the restore.

Execute **swsrpsetvol** to set the device name g2d4p1 as the source volume (backup server) and the device name g1d2p1 as the destination volume (business server).

| Execute <b>swerpyolinfo</b> to confirm the setting |       |       |            |                 |   |
|----------------------------------------------------|-------|-------|------------|-----------------|---|
| swsrpsetvol completed                              | -n -0 | ) UKG | -u g204p   | ol glazpiesiumu |   |
| C.V.C.VETEDNIUS SEVACHYD in Yowornootyol           | -0 -0 | ODC.  | -11 mindle | 1 ~1 d2~100VOWO | 1 |

Execute swsrpvolinto to confirm the settings.

| C:¥>C: | ¥ETERNUS_SF¥ACM¥b | in¥swsr | pvolir | nfo -h GYOMO1  |       |       |               |           |
|--------|-------------------|---------|--------|----------------|-------|-------|---------------|-----------|
| Server | OriginaT-Volume   | Size    |        | Replica-Volume | Size  |       | Сору          | Op-Server |
| GYOM01 | g2d4p1@MGRSV01    | 599.8 ( | Gbyte  | g1d2p1@GYOM01  | 499.9 | Gbyte | uni-direction | original  |

#### 3.4.2.4. ACM Restore Execution

(1) Execute a restore

Execute a restore from the source volume (g1d2p1) to the destination volume (g2d4p1) by executing **swsrpmake**. For swsrpmake, specification of the -T option is not available so OPC is executed. SF¥ACM¥bin¥ 2d4p1@MGRSV01 g1d2p1@GYOM01 :¥>C:¥ETEKNUS SF¥AUM¥bin¥swsrpmake gzd4p10MGKSvUT grdzpr ROM=g2d4p10MGRSV01, TO=g1d2p10GYOM01 swsrpmake completed (2) Check the progress of the restore

Check the progress of the restore by executing **swsrpstat** (operation status display command). You can check the progress of the replication under the **Execute** column. :¥>C:¥ETERNUS\_SF¥ACM¥bin¥swsrpstat\_g2d4p1@MGRSV01 erver\_Original-Volume Replica-Volume Direction Status Execute GRSV01\_g2d4p1@MGRSV01\_g1d2p1@GYOM01\_regular\_snap\_94%

When the restore is completed, the Status and Execute columns become "----".

| Server Original-Volume Replica-Volume Direction Status Execute<br>MGRSV01 g2d4p1@MGRSV01 g1d2p1@GYOM01 | C:¥>C:¥E | TERNUS_SF¥ACM¥bi | in¥swsrpstat g20 | d4p1@MGRSV( | )1     |         |
|----------------------------------------------------------------------------------------------------|----------|------------------|------------------|-------------|--------|---------|
| MGRSV01 g2d4p1@MGRSV01 g1d2p1@GYOM01                                                                   | Server   | Original-Volume  | Replica-Volume   | Direction   | Status | Execute |
|                                                                                                    | MGRSV01  | g2d4p1@MGRSV01   | g1d2p1@GYOM01    |             |        |         |

**3.4.2.5. ACM Restore Result Verification** Upon completion of the restore, confirm that the restored data exists in the restore destination folder of the business server. The following shows an example of the restore destination folders in the business server.

| =   🔄 📑 ╤  <br>File Home Share View                                                   | Drive Tools New Volume (J:)<br>Manage |                           | – – ×<br>~ @           |
|---------------------------------------------------------------------------------------|---------------------------------------|---------------------------|------------------------|
| $\leftarrow \rightarrow \neg \uparrow \blacksquare \rightarrow$ This PC $\rightarrow$ | New Yolume (J:)                       | v 0                       | Search New Volume (J:) |
|                                                                                       | Name                                  | Date modified Type        | Size                   |
| W Quick access                                                                        | data001                               | 6/27/2018 2:14 PM File fi | older                  |
| This PC                                                                               | data002                               | 6/27/2018 2:15 PM File fi | older                  |
| C on CONNECTION2                                                                      |                                       |                           |                        |
| Cesktop                                                                               |                                       |                           |                        |
| 🚆 Documents                                                                           |                                       |                           |                        |
| Downloads                                                                             |                                       |                           |                        |
| E on CONNECTION2                                                                      |                                       |                           |                        |
| Music                                                                                 |                                       |                           |                        |
| E Pictures                                                                            |                                       |                           |                        |
| 🔛 Videos                                                                              |                                       |                           |                        |
| 🏪 Local Disk (C:)                                                                     |                                       |                           |                        |
| New Volume (J:)                                                                       |                                       |                           |                        |
| data001                                                                               |                                       |                           |                        |
| data002                                                                               |                                       |                           |                        |
| 💣 Network                                                                             |                                       |                           |                        |
| 2 items                                                                               |                                       |                           |                        |

#### 3.5. Verification Result

For the production volume on the all-flash array used with ACM and Arcserve Backup, the three-generation backup was acquired and both full and incremental backups were successfully acquired for each generation.

A restore was performed to the business volume using the backup data in the LTO tape unit via the backup volume and a successful restore was confirmed.

#### Full backup verification result

| Backup         | Backup Method                                 |                                                | LT0     | Verification Result                                        |
|----------------|-----------------------------------------------|------------------------------------------------|---------|------------------------------------------------------------|
| Generation     | Production volume $\rightarrow$ Backup volume | Backup volume $\rightarrow$ LTO tape cartridge | Media   |                                                            |
|                | ·                                             | 1 1 5                                          | Name    |                                                            |
| 1st generation | Execute swsrpmake                             | Start backup job #1 of Arcserve                | FULL001 | Successful completion of swsrpmake                         |
| -              |                                               | Backup (full backup)                           |         | Backup job #1 of Arcserve Backup started automatically and |
|                |                                               |                                                |         | was successfully completed.                                |
| 2nd            | Execute swsrpmake                             | Start backup job #2 of Arcserve                | FULL002 | Successful completion of swsrpmake                         |
| generation     |                                               | Backup (full backup)                           |         | Backup job #2 of Arcserve Backup started automatically and |
| -              |                                               |                                                |         | was successfully completed.                                |
| 3rd            | Execute swsrpmake                             | Start backup job #3 of Arcserve                | FULL003 | Successful completion of swsrpmake                         |
| generation     |                                               | Backup (full backup)                           |         | Backup job #3 of Arcserve Backup started automatically and |
|                |                                               |                                                |         | was successfully completed.                                |

#### Incremental backup verification result

| Backup         | Backup Method                                 |                                                | LT0    | Verification Result                                        |
|----------------|-----------------------------------------------|------------------------------------------------|--------|------------------------------------------------------------|
| Generation     | Production volume $\rightarrow$ Backup volume | Backup volume $\rightarrow$ LTO tape cartridge | Media  |                                                            |
|                | ·                                             |                                                | Name   |                                                            |
| 1st generation | Execute swsrpmake                             | Start backup job #1 of Arcserve                | INC001 | Successful completion of swsrpmake                         |
| -              | -                                             | Backup (incremental backup)                    |        | Backup job #1 of Arcserve Backup started automatically and |
|                |                                               |                                                |        | was successfully completed.                                |
| 2nd            | Execute <b>swsrpmake</b>                      | Start backup job #2 of Arcserve                | INC002 | Successful completion of swsrpmake                         |
| generation     | -                                             | Backup (incremental backup)                    |        | Backup job #2 of Arcserve Backup started automatically and |
| -              |                                               |                                                |        | was successfully completed.                                |
| 3rd            | Execute <b>swsrpmake</b>                      | Start backup job #3 of Arcserve                | INC003 | Successful completion of swsrpmake                         |
| generation     | -                                             | Backup (incremental backup)                    |        | Backup job #3 of Arcserve Backup started automatically and |
| -              |                                               |                                                |        | was successfully completed.                                |

#### Restore verification result

| Restore                   | LT0     | Restore Method                                                                        | Verification Result                           |                                                                                            |
|---------------------------|---------|---------------------------------------------------------------------------------------|-----------------------------------------------|--------------------------------------------------------------------------------------------|
| Generation                | Media   | LTO tape unit $\rightarrow$ Backup volume                                             | Backup volume $\rightarrow$ Production volume |                                                                                            |
|                           | Name    |                                                                                       |                                               |                                                                                            |
| Full backup<br>of the 2nd | FULL002 | Start the restore job by specifying the target<br>Arcserve Backup full backup session | Execute OPC                                   | Successful completion of Arcserve Backup<br>restore job                                    |
| generation                |         | ··· ··· · · · · · · · · · · · · · · ·                                                 |                                               | Successful completion of <b>swsrpmake</b><br>The backed up production volume was restored. |

#### 4. Conclusion

Performing backups using an all-flash array and an LTO tape unit reduces the purchase cost associated with generation backup storage by replacing flash storage with LTO tape cartridges. In addition, since the business data stored on the flash storage can be saved to the backup flash storage at high speed, this method has the benefit of no business downtime. Use of the data protection product Arcserve Backup allows users to set tape units and perform backup and restore operations with a user-friendly UI.

Reduce backup costs by taking advantage of the benefits provided by the all-flash array, LTO tape unit, and Arcserve Backup combination.

#### Appendix Cleaning Operation Procedure

Tape libraries require periodic cleaning of the tape head.

Arcserve Backup has an automatic cleaning function that uses a cleaning tape cartridge for tape libraries. The setup procedure for the automatic cleaning is described below.

First, place the cleaning tape cartridge in an empty magazine slot of the tape library. Open Arcserve Backup Manager and from **Administration** on the navigation bar, click **Device** to display the Device screen. Select and right click the tape unit. From the pull down menu, select **Library Properties**.

| Arcserve Backup - [Device]     File Quick Start View Device Win | dow Help                                                                                         |                   |                                                                                                    | •         |              |                | 5 <u>65</u>  |          |  |
|-----------------------------------------------------------------|--------------------------------------------------------------------------------------------------|-------------------|----------------------------------------------------------------------------------------------------|-----------|--------------|----------------|--------------|----------|--|
|                                                                 | Cloud Conn Cloud-bas                                                                             | e Disk-baser      | d Device Grou                                                                                                    | Group Pro | Browse Clo   | Scan Devices   | Library Pro  | Format » |  |
| Gai<br>Gai<br>Gai<br>Gai<br>Gai<br>Gai<br>Gai<br>Gai            | Current Filter (Default): Do not<br>Slot: 1> <lto066l8> FULL00<br/>Library Properties</lto066l8> | show empty s<br>1 | lots                                                                                                    | dienis -  |              |                |              |          |  |
|                                                                 | Manage Cloud Connections<br>Manage Cloud-based Devices<br>Manage Disk-based Devices              |                   |                                                                                                    |           |              |                |              |          |  |
|                                                                 | Manage Device Groups<br>Manage Device Group Properties                                           |                   |                                                                                                    |           |              |                |              |          |  |
|                                                                 | Browse Cloud Folder                                                                              | -                 |                                                                                                    |           |              |                | ~            |          |  |
|                                                                 | Format<br>Erase<br>Eject                                                                         |                   | Details                                                                                                    |           |              |                |              |          |  |
|                                                                 | Inventory/Offline Slots                                                                          | rmation           |                                                                                                    |           |              |                |              |          |  |
|                                                                 | Mount/Dismount Magazine<br>Import/Export Slot<br>Clean Tape Head<br>Refresh<br>Animation         |                   | Contradiction of the local distance of the local distance of the l |           | FUJITSU      |                |              |          |  |
|                                                                 |                                                                                                  |                   | •                                                                                                    |           | ETERNUS LT S | 52             |              |          |  |
|                                                                 |                                                                                                  |                   | sion                                                                                                    |           | 2.31         |                |              |          |  |
|                                                                 |                                                                                                  |                   | ance                                                                                                    |           | N/A          |                |              |          |  |
|                                                                 |                                                                                                  |                   |                                                                                                    |           | 1020330249   | 5_000          |              |          |  |
| Sup                                                             | Quick Search                                                                                     | Ctrl+F            | iguration                                                                                                    |           |              |                |              |          |  |
| por                                                             | Manage Device Group<br>Properties                                                                | Description       |                                                                                                    |           | Device:2-Boa | rd:6,Bue:0,SCS | I ID:1,LUN:1 | <u> </u> |  |
|                                                                 | Browse Cloud                                                                                     |                   |                                                                                                    |           |              |                |              | ~        |  |
| Library Properties                                              |                                                                                                  |                   |                                                                                                    |           |              |                |              | 4:26 PM  |  |

On the Library Properties screen, click the **Cleaning** tab.

Select the **Automatic tape cleaning** check box and set the **Clean drive after** (hour(s) of usage).

| Library:                                                                                                    |                              | NUS LT S2                                                            |                 |                                                                                                    |                                                                                                    |                                              |  |
|----------------------------------------------------------------------------------------------------|------------------------------|----------------------------------------------------------------------|-----------------|----------------------------------------------------------------------------------------------------|----------------------------------------------------------------------------------------------------|----------------------------------------------|--|
| Clean Slots<br>Ø <slot 8=""> <clnu01l1> <clean< th=""><th>1&gt; <cleaning< th=""><th colspan="5">Available Slote</th></cleaning<></th></clean<></clnu01l1></slot> |                              | 1> <cleaning< th=""><th colspan="5">Available Slote</th></cleaning<> | Available Slote |                                                                                                    |                                                                                                    |                                              |  |
|                                                                                                    |                              |                                                                      | Remove>>        | Clint 2 Clint 2 Cli | <pre>&gt; <lto068l8>   &gt; <lto069l8>   &gt; <lto069l8>   &gt; <lto070l8>   &gt; <lto071l8>   &gt; <lto071l8>   &gt; <n a=""> <empty< pre=""></empty<></n></lto071l8></lto071l8></lto070l8></lto069l8></lto069l8></lto068l8></pre> | FULL002<br>INC002<br>FULL003<br>INC003<br>/> |  |
| ۲                                                                                                    |                              | >                                                                    |                 | 4                                                                                                    |                                                                                                    | >                                            |  |
| Clean By<br>Clean                                                                                                    | Barcode<br>Barcode Prefix(a) |                                                                      |                 |                                                                                                    |                                                                                                    |                                              |  |
| A                                                                                                    | itomatic tape cleani         | ng                                                                   | hour(e) of used |                                                                                                    |                                                                                                    |                                              |  |
| Ciec                                                                                                    | an unve alter                |                                                                      | noui(s) or usag |                                                                                                    |                                                                                                    |                                              |  |

#### Cleaning starts according to the total usage time of the tape head.

Upon completion of the cleaning, a pop-up is displayed. Check that the cleaning completion message is displayed and then click the **OK** button.

| Arcserve B | ackup                                   | × |
|------------|-----------------------------------------|---|
| 1          | Device <2> Tape Head Cleaning complete! |   |
|            | ОК                                      |   |

Contact FUJITSU LIMITED Website: https://www.fujitsu.com/eternus/

Registered trademarks Microsoft, Windows, and other Microsoft product names are either trademarks or registered trademarks of Microsoft Corporation in the United States and/or other countries. All Accessive product names, service names, and a state of Accessive data of Accessive (USA), U.G. U.O. Lippar company name, and logos are trademarks or registered trademarks of Arcserve (USA), LLC. LTO, Linear Tape-Open, and Ultrium are registered trademarks of Hewlett Packard Enterprise, L.P., IBM Corporation, and Quantum Corporation. The company names and product names in this document are registered trademarks or trademarks of their respective companies. Trademark symbols such as <sup>®</sup> and <sup>™</sup> may be omitted from system names and product names in this document.

Disclaimer

FUJITSU LIMITED is not responsible for any damage or indemnity that might be caused by the content in this document.